# Installer et renouveler des certificats sur ASA géré par ASDM

### Table des matières

Introduction Conditions préalables **Exigences** Composants utilisés Informations générales Demander et installer un nouveau certificat d'identité avec ASDM Demander et installer un nouveau certificat d'identité avec une demande de signature de certificat (CSR) Générer un CSR avec ASDM Créer un point de confiance avec un nom spécifique (Facultatif) Créer une nouvelle paire de clés Choisissez le nom de la paire de clés Configurer l'objet du certificat et le nom de domaine complet (FQDN) Générer et enregistrer le CSR Installer le certificat d'identité au format PEM avec ASDM Installer le certificat AC qui a signé le CSR Installer le certificat d'identité Lier le nouveau certificat à l'interface avec ASDM Installer un certificat d'identité reçu au format PKCS12 avec ASDM Installer les certificats d'identité et d'autorité de certification à partir d'un fichier PKCS12 Lier le nouveau certificat à l'interface avec ASDM Renouvellement du certificat Renouveler un certificat inscrit avec une demande de signature de certificat (CSR) avec ASDM Générer un CSR avec ASDM Créez un nouveau point de confiance avec un nom spécifique. (Facultatif) Créer une nouvelle paire de clés Sélectionnez le nom de la paire de clés Configurer l'objet du certificat et le nom de domaine complet (FQDN) Générer et enregistrer le CSR Installer le certificat d'identité au format PEM avec ASDM Installer le certificat AC qui a signé le CSR Installer le certificat d'identité Lier le nouveau certificat à l'interface avec ASDM Renouveler un certificat inscrit avec un fichier PKCS12 avec ASDM Installer le certificat d'identité renouvelé et les certificats CA à partir d'un fichier PKCS12 Lier le nouveau certificat à l'interface avec ASDM Vérifier Afficher les certificats installés via ASDM

## Introduction

Ce document décrit comment demander, installer, approuver et renouveler certains types de certificats sur le logiciel Cisco ASA géré avec ASDM.

## Conditions préalables

#### Exigences

- Avant de commencer, vérifiez que l'appliance ASA (Adaptive Security Appliance) dispose de l'heure, de la date et du fuseau horaire corrects. Avec l'authentification de certificat, il est recommandé d'utiliser un serveur NTP (Network Time Protocol) pour synchroniser l'heure sur l'ASA. Consultez Informations connexes pour référence.
- Pour demander un certificat qui utilise une demande de signature de certificat (CSR), il est nécessaire d'avoir accès à une autorité de certification (CA) interne ou tierce de confiance. Les exemples de fournisseurs CA tiers incluent, sans s'y limiter, Entrust, Geotrust, GoDaddy, Thawte et VeriSign.

#### Composants utilisés

Les informations contenues dans ce document sont basées sur les versions de matériel et de logiciel suivantes :

- ASAv 9.18.1
- Pour la création de PKCS12, OpenSSL est utilisé.

The information in this document was created from the devices in a specific lab environment. All of the devices used in this document started with a cleared (default) configuration. Si votre réseau est en ligne, assurez-vous de bien comprendre l'incidence possible des commandes.

## Informations générales

Les types de certificats auxquels ce document s'adresse sont les suivants :

- certificats auto-signés
- certificats signés par une autorité de certification tierce ou une autorité de certification interne

Les protocoles d'authentification SSL (Secure Socket Layer), TLS (Transport Layer Security) et IKEv2 rfc7296 pour EAP exigent que le serveur SSL/TLS/IKEv2 fournisse au client un certificat de serveur pour que le client effectue l'authentification du serveur. Il est recommandé d'utiliser des autorités de certification tierces de confiance pour émettre des certificats SSL à l'ASA à cette fin.

Cisco déconseille l'utilisation d'un certificat auto-signé, car un utilisateur peut configurer par inadvertance un navigateur pour faire confiance à un certificat provenant d'un serveur non autorisé. Il est également gênant pour les utilisateurs de devoir répondre à un avertissement de sécurité lorsqu'ils se connectent à la passerelle sécurisée.

## Demander et installer un nouveau certificat d'identité avec ASDM

Un certificat peut être demandé à une autorité de certification (CA) et installé sur un ASA de deux manières :

- Utiliser la demande de signature de certificat (CSR). Générez une paire de clés, demandez un certificat d'identité à l'autorité de certification avec un CSR, installez le certificat d'identité signé obtenu auprès de l'autorité de certification.
- Utilisez le fichier PKCS12 obtenu d'une autorité de certification ou exporté à partir d'un autre périphérique. Le fichier PKCS12 contient la paire de clés, le certificat d'identité, le ou les certificats d'autorité de certification.

## Demander et installer un nouveau certificat d'identité avec une demande de signature de certificat (CSR)

Un CSR est créé sur le périphérique qui a besoin d'un certificat d'identité, utilisez une paire de clés créée sur le périphérique.

Un CSR contient :

- informations sur la demande de certificat objet demandé et autres attributs, clé publique de la paire de clés,
- informations sur l'algorithme de signature,
- signature numérique des informations de demande de certificat, signée avec la clé privée de la paire de clés.

Le CSR est transmis à l'autorité de certification (CA), afin qu'elle le signe, dans un formulaire PKCS#10.

Le certificat signé est renvoyé par l'autorité de certification sous la forme d'un PEM.

Remarque : l'autorité de certification peut modifier les paramètres FQDN et Subject Name définis dans le point de confiance lorsqu'elle signe le CSR et crée un certificat d'identité signé.

#### Générer un CSR avec ASDM

- 1. Créer un point de confiance avec un nom spécifique
  - a. Accédez à Configuration > Device Management > Certificate Management > Identity

#### Certificates.

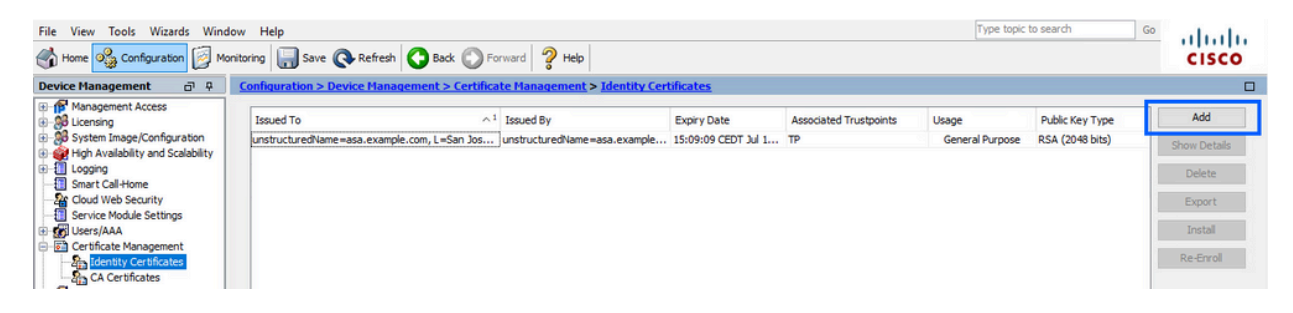

- b. Cliquez sur Add.
- c. Définissez un nom de point de confiance.

| ssued To         | Issued By                                                                                                    | Expiry Date                        | Associated Trustpoints | ^1 | Usage | Public Key Type | Add        |
|------------------|----------------------------------------------------------------------------------------------------|------------------------------------|------------------------|----|-------|-----------------|------------|
| 🔄 Add Identity ( | Certificate                                                                                                  |                                    |                        |    |       | ×               | Show Detai |
| Trustpoint Name  | sSL-Trustpoint                                                                                               |                                    |                        |    |       |                 | Delete     |
| O Import the id  | dentity certificate from a file (                                                                            | PKCS12 format with Certificate(s)  | +Private Key):         |    |       |                 | Export     |
| Decryption P     | assphrase:                                                                                                   |                                    |                        |    |       |                 | Install    |
| File to Impor    | t From:                                                                                                    | Browse                             |                        |    |       |                 | Re-Enroll  |
| Add a new id     | dentity certificate:                                                                                         |                                    |                        |    |       |                 |            |
| Key Pair:        | <default-rsa+< td=""><td>iey&gt; v Show</td><td>New</td><td></td><td></td><td></td><td></td></default-rsa+<> | iey> v Show                        | New                    |    |       |                 |            |
| Certificate St   | ubject DN: CN=asavpn.exa                                                                                     | mple.com Select                    |                        |    |       |                 |            |
| Generate         | e self-signed certificate                                                                                    |                                    |                        |    |       |                 |            |
| Act a            | as local certificate authority ar                                                                            | d issue dynamic certificates to TL | S-Proxy                |    |       |                 |            |
|                  |                                                                                                    |                                    | Advanced               |    |       |                 |            |
| Enable C         | A flag in basic constraints ext                                                                              | ension                             | Hereiteen              |    |       |                 |            |
|                  |                                                                                                    |                                    |                        |    |       |                 |            |
|                  |                                                                                                    | Add Certificate                    | Cancel Help            | 1  |       |                 |            |

- d. Cliquez sur la case d'option Add a new identity certificate.
- 2. (Facultatif) Créer une nouvelle paire de clés

Remarque : par défaut, la clé RSA avec le nom Default-RSA-Key et une taille de 2048 est utilisée ; cependant, il est recommandé d'utiliser une paire de clés privée/publique unique pour chaque certificat d'identité.

a. Cliquez sur New pour générer une nouvelle paire de clés.

| ssued To          | Issued By                                                                                                    | Expiry Da           | te                  | Associated Trustp | oints | Usage           | Public Key Type | Add        |
|-------------------|----------------------------------------------------------------------------------------------------|---------------------|---------------------|-------------------|-------|-----------------|-----------------|------------|
| 🔄 Add Identity Ce | ertificate                                                                                                    |                     |                     |                   | ×     | General Purpose | RSA (4096 bits) | Show Detai |
|                   |                                                                                                    |                     |                     |                   | -     | General Purpose | RSA (2048 bits) | Delete     |
| Trustpoint Name:  | SSL-Trustpoint                                                                                                    |                     |                     |                   |       |                 |                 |            |
| O Import the ide  | ntity certificate from a file (                                                                                      | PKCS12 format with  | Certificate(s)+P    | rivate Key):      |       |                 |                 | Export     |
| Decryption Pas    | sphrase:                                                                                                    | 1                   |                     |                   |       |                 |                 | Install    |
| File to Import F  | From:                                                                                                    |                     | Browse              |                   |       |                 |                 | Re-Enro    |
| Add a new ide     | ntity certificate:                                                                                                   |                     |                     |                   |       |                 |                 |            |
| Key Pair:         | <default-rsa-< td=""><td>Key&gt; v</td><td>Show</td><td>New</td><td></td><td></td><td></td><td></td></default-rsa-<> | Key> v              | Show                | New               |       |                 |                 |            |
| Certificate Sub   | ject DN: CN=asavpn.ex                                                                                                | ample.com           | Select              |                   |       |                 |                 |            |
| Generate s        | self-signed certificate                                                                                              |                     |                     |                   |       |                 |                 |            |
| Act as            | local certificate authority a                                                                                        | nd issue dynamic ce | rtificates to TLS-F | roxy              |       |                 |                 |            |
|                   |                                                                                                    |                     | _                   |                   |       |                 |                 |            |
|                   |                                                                                                    |                     |                     | Advanced          |       |                 |                 |            |
| Enable CA         | flag in basic constraints ex                                                                                         | tension             |                     |                   |       |                 |                 |            |
|                   |                                                                                                    |                     |                     |                   |       |                 |                 |            |

- b. Choisissez l'option Enter new Key Pair name et entrez un nom pour la nouvelle paire de clés.
- c. Sélectionnez le type de clé RSA ou ECDSA.
- d. Choisissez la Key Size ; pour RSA, choisissez General purpose for Usage.
- e. Cliquez sur Generate Now. La paire de clés est maintenant créée.

| sued To               | Issued By         | Expiry Date            | Associated Trustpoi | nts | Usage                              | Public Key Type                    | Add       |
|-----------------------|-------------------|------------------------|---------------------|-----|------------------------------------|------------------------------------|-----------|
| 🔤 Add Identity Certif | licate            |                        |                     | ×   | General Purpose<br>General Purpose | RSA (4096 bits)<br>RSA (2048 bits) | Show Deta |
| Trustpoint Name:      | SSL-Trustpoint    |                        |                     | a   | our la contra por c                |                                    | Delete    |
| 🔿 Impor <u></u> Add   | Key Pair          |                        | ×                   |     |                                    |                                    | Export    |
| Decry                 | 0.000             | 0.000                  |                     |     |                                    |                                    | Install   |
| File to               | pe: () RSA        | O ECDSA O E            | DUSA                |     |                                    |                                    | Re-Enro   |
| Add a     Name:       | O Use default key | pair name              |                     |     |                                    |                                    |           |
| Key Pa                | Enter new key p   | pair name: SSL-Keypair |                     |     |                                    |                                    |           |
| Certifi Size:         | 2048              | ~                      | N                   |     |                                    |                                    |           |
| Ge Usage:             | General purpose   | Special                | 5                   |     |                                    |                                    |           |
|                       |                   |                        |                     | -   |                                    |                                    |           |
|                       |                   |                        |                     |     |                                    |                                    |           |
|                       | Generate Now      | Cancel                 | Help                |     |                                    |                                    |           |

3. Choisissez le nom de la paire de clés

Sélectionnez la paire de clés avec laquelle signer le CSR et à lier au nouveau certificat.

| sued To             | Issued By                    | Expiry Date                        | Associated Trust | points | Usage           | Public Key Type | Add       |
|---------------------|------------------------------|------------------------------------|------------------|--------|-----------------|-----------------|-----------|
| Add Identity Certi  | ificate                      |                                    |                  | ×      | General Purpose | RSA (4096 bits) | Show Deta |
|                     |                              |                                    |                  | _      | General Purpose | RSA (2048 bits) | Delete    |
| Trustpoint Name:    | SSL-Trustpoint               |                                    |                  |        |                 |                 | Delete    |
| O Import the identi | ty certificate from a file ( | (PKCS12 format with Certificate(   | s)+Private Key): |        |                 |                 | Export    |
| Decryption Passp    | hrase:                       |                                    |                  |        |                 |                 | Install   |
| File to Import Fro  | im:                          | Browse                             |                  |        |                 |                 | Re-Enro   |
| Add a new identi    | ty certificate:              |                                    |                  |        |                 |                 |           |
| Key Pair:           | SSL-Keypair                  | Show                               | New              |        |                 |                 |           |
| Certificate Subject | ct DN: CN=asavpn.ex          | ample.com Select                   |                  |        |                 |                 |           |
| Generate self       | f-signed certificate         |                                    |                  |        |                 |                 |           |
| Act as loc          | cal certificate authority a  | nd issue dynamic certificates to T | TLS-Proxy        |        |                 |                 |           |
|                     |                              |                                    | Advanced         |        |                 |                 |           |
| Enable CA fla       | ig in basic constraints ex   | tension                            |                  |        |                 |                 |           |

4. Configurer l'objet du certificat et le nom de domaine complet (FQDN)

Attention : le paramètre FQDN doit correspondre au FQDN ou à l'adresse IP de l'interface ASA pour laquelle le certificat d'identité est utilisé. Ce paramètre définit l'extension de nom alternatif de sujet (SAN) demandée pour le certificat d'identité. L'extension SAN est utilisée par le client SSL/TLS/IKEv2 pour vérifier si le certificat correspond au nom de domaine complet auquel il se connecte.

a. Cliquez sur Sélectionner.

| Issued To         | Issued By                        | Expiry Date                        | Associated Trustpoints | ^1 | Usage | Public Key Type | Add       |
|-------------------|----------------------------------|------------------------------------|------------------------|----|-------|-----------------|-----------|
| 🛓 Add Identity Ce | rtificate                        | · ·                                |                        |    |       | ×               | Show Deta |
| Trustpoint Name:  | SSL-Trustpoint                   |                                    |                        |    |       |                 | Delete    |
| O Import the ider | ntity certificate from a file (P | KCS12 format with Certificate(s)   | +Private Kev):         |    |       |                 | Export    |
| Decryption Pas    | sphrase:                         |                                    |                        |    |       |                 | Install   |
| File to Import F  | rom:                             | Browse                             |                        |    |       |                 | Re-Enrol  |
| Add a new ider    | ntity certificate:               |                                    |                        |    |       |                 |           |
| Key Pair:         | SSL-Keypair                      | ~ Show                             | New                    |    |       |                 |           |
| Certificate Subj  | ject DN: CN=asavpn.exa           | mple.com Select                    |                        |    |       |                 |           |
| Generate s        | elf-signed certificate           |                                    |                        |    |       |                 |           |
| Act as I          | ocal certificate authority an    | d issue dynamic certificates to TL | S-Proxy                |    |       |                 |           |
|                   |                                  |                                    | Adversed               |    |       | _               |           |
|                   | 0                                |                                    | Advanced               |    |       |                 |           |
|                   | fiag in basic constraints exte   | ension                             |                        |    |       |                 |           |
|                   |                                  |                                    |                        |    |       |                 |           |

b. Dans la fenêtre Certificate Subject DN, configurez les attributs de certificat - choisissez un attribut dans la liste déroulante, entrez la valeur, cliquez sur Add.

| sued To                                                      | Issued By                                          | Expiry Date                                   | Associated Trustpoints | ^1 Usage | Public Key Type | Add         |
|--------------------------------------------------------------|----------------------------------------------------|-----------------------------------------------|------------------------|----------|-----------------|-------------|
| Add Identity Certificat                                      | e                                                  |                                               |                        |          | ×               | Show Detail |
| Trustpoint Name:                                             | SSL-Trustpoint                                     |                                               |                        |          |                 | Delete      |
| O Import the identity ce                                     | Cartificata Subject                                | DN                                            |                        | ×        |                 | Export      |
| Decryption Passphrase                                        | Certificate Subject                                | DIN                                           |                        | ^        |                 | Install     |
| File to Import From:                                         |                                                    |                                               | Attribute              | Value    |                 | Re-Enroll   |
| Add a new identity certificate Subject DN Generate self-sion | DN Attribute to b<br>Attribute: Com<br>Value: asa. | e Added<br>mon Name (CN) V<br>vpn.example.com | Add>><br>Delete        |          |                 |             |
| Act as local ce                                              |                                                    | ОК                                            | Cancel Help            |          |                 |             |
| Enable CA flag in b                                          |                                                    |                                               |                        |          |                 |             |

| Configuration > Device Management > Certificate Management > Identity Certificates |
|------------------------------------------------------------------------------------|
|------------------------------------------------------------------------------------|

| ssued To                                                                                                    | Issued By                                                    | Expiry Date                                                                                                    | Assoc           | iated Trustpoints | ^1        | Usage | Public Key Type | Add        |
|----------------------------------------------------------------------------------------------------|--------------------------------------------------------------|----------------------------------------------------------------------------------------------------|-----------------|-------------------|-----------|-------|-----------------|------------|
| Add Identity Certificate                                                                                                    | 2                                                            |                                                                                                    |                 |                   |           |       | ×               | Show Detai |
| Trustpoint Name:                                                                                                    | SSL-Trustpoint                                               |                                                                                                    |                 |                   |           |       |                 | Delete     |
| O Import the identity ce                                                                                                    | Cartificate Subi                                             | ect DN                                                                                                    |                 |                   |           | ×     |                 | Export     |
| Decryption Passphrase                                                                                                    | Certificate Subj                                             | eccon                                                                                                    |                 |                   |           | ~     |                 | Install    |
| File to Import From:                                                                                                    |                                                              |                                                                                                    |                 | Attribute         | Value     |       |                 | Re-Enrol   |
| <ul> <li>Add a new identity cer</li> <li>Key Pair:</li> <li>Certificate Subject DN</li> <li>Generate self-sign</li> <li>Act as local cer</li> </ul> | DN Attribute to<br>Attribute:<br>Value:<br>C<br>S<br>S<br>Li | o be Added<br>Country (C)<br>common Name (CN)<br>lepartment (OU)<br>country (C)<br>tate (St)<br>ocation (L)<br>mail Address (EA) | Add>><br>Delete | Common Name (CN)  | asa.vpn.e | xam   |                 |            |
| Enable CA flag in t                                                                                                    |                                                              | ОК                                                                                                    | Cancel          | Help              |           |       |                 |            |

| Attribut | Description                                                               |
|----------|---------------------------------------------------------------------------|
| CN       | Nom par lequel le pare-feu est accessible (généralement le nom de domaine |
|          | complet, par exemple, vpn.example.com).                                   |
| OU       | Nom de votre service au sein de l'organisation                            |
| 0        | Le nom enregistré légalement de votre organisation/société                |
| С        | Code du pays (code de 2 lettres sans ponctuation)                         |
| ST       | État dans lequel se trouve votre organisation.                            |
| L        | Ville dans laquelle se trouve votre entreprise.                           |
| CE       | Adresse électronique                                                      |

Remarque : aucune des valeurs des champs précédents ne peut dépasser une limite de 64 caractères. Une valeur plus longue peut entraîner des problèmes avec l'installation du certificat d'identité. En outre, il n'est pas nécessaire de définir tous les attributs DN.

Cliquez sur OK après avoir ajouté tous les attributs.

c. Configurez le nom de domaine complet du périphérique - cliquez sur Avancé.

| sued to                 | Issued By                   | Expiry (      | Date                  | Associated Trustpoints | ^1 | Usage | Public Key Type |   | Add        |
|-------------------------|-----------------------------|---------------|-----------------------|------------------------|----|-------|-----------------|---|------------|
| Add Identity Certificat | te                          |               |                       |                        |    |       | ×               |   | Show Detai |
| Trustpoint Name:        | SSL-Trustpoint              |               |                       |                        |    |       |                 |   | Delete     |
| Import the identity ce  | rtificate from a file (PKCS | 12 format wit | h Certificate(s)+Pri  | vate Kev):             |    |       |                 | 1 | Export     |
| Decryption Passphras    | e:                          |               |                       |                        |    |       |                 |   | Install    |
| File to Import From:    |                             |               | Browse                |                        |    |       |                 |   | Re-Enrol   |
| Add a new identity ce   | rtificate:                  |               |                       |                        |    |       |                 |   |            |
| Key Pair:               | SSL-Keypair                 | ~             | Show                  | New                    |    |       |                 |   |            |
| Certificate Subject DN  | I: CN=asa.vpn.example       | e.com         | Select                |                        |    |       |                 |   |            |
| Generate self-sigr      | ned certificate             |               |                       |                        |    |       |                 |   |            |
| Act as local ce         | rtificate authority and iss | ue dynamic ce | ertificates to TLS-Pr | оху                    |    |       | -               |   |            |
|                         |                             |               |                       |                        |    |       | -               |   |            |
| -                       |                             |               |                       | Advanced               |    |       |                 |   |            |
| Enable CA flag in       | basic constraints extensio  | n             |                       |                        |    |       |                 |   |            |

d. Dans le champ FQDN, saisissez le nom de domaine complet par lequel le périphérique est accessible à partir d'Internet. Click OK.

| Issued To        | Issund D.          | Evoiry Data                 | Acceptated Trustasiate                  | A 1 Ukana               | Public Key Type | Add       |
|------------------|--------------------|-----------------------------|-----------------------------------------|-------------------------|-----------------|-----------|
| Add Identity Ce  | rtificate Advanced | d Options                   |                                         | ×                       | ×               | Show Deta |
| Trustnoint Name: | Enrollment mo      | de parameters and SCEP cha  | lenge password are not available for se | If-signed certificates. |                 | Delete    |
| Import the iden  | Certifica          | arameters Enrollment Mode   | SCEP Challenge Password                 |                         |                 | Export    |
| Decryption Pas   | sphrase: FQDN:     | asavpn.example.com          |                                         |                         |                 | Install   |
| File to Import F | rom: E-mail:       |                             |                                         |                         |                 | Re-Enro   |
| Add a new ider   | IP Address:        |                             |                                         |                         |                 |           |
| Kev Pair:        | S Include          | serial number of the device |                                         |                         |                 |           |
| Certificate Subj | ject DN: C         |                             |                                         |                         |                 |           |
| Generate s       | elf-signed ce      |                             |                                         |                         |                 |           |
| Act as I         | ocal certifica     |                             |                                         |                         |                 |           |
| Enable CA        | flag in basic (    |                             |                                         |                         |                 |           |
|                  | 100                |                             | ·····                                   | 10                      |                 |           |

- 5. Générer et enregistrer le CSR
  - a. Cliquez sur Ajouter un certificat.

| sued To              | Issued By                    | Expiry (         | Date                 | Associated Trustpoints | ^1 | Usage | Public Key Type | e | Add        |
|----------------------|------------------------------|------------------|----------------------|------------------------|----|-------|-----------------|---|------------|
| Add Identity Certifi | cate                         |                  |                      |                        |    |       | · · · ·         | × | Show Detai |
| Trustpoint Name:     | SSL-Trustpoint               |                  |                      |                        |    |       |                 |   | Delete     |
| Import the identity  | certificate from a file (PKC | CS12 format wit  | h Certificate(s)+Pr  | ivate Kev):            |    |       |                 |   | Export     |
| Decryption Passoh    | rase:                        |                  |                      |                        |    |       |                 |   | Install    |
| File to Import From  | :                            |                  | Browse               |                        |    |       |                 |   | Re-Enrol   |
| Add a new identity   | certificate:                 |                  |                      |                        |    |       |                 |   |            |
| Key Pair:            | SSL-Keypair                  | ~                | Show                 | New                    |    |       |                 |   |            |
| Certificate Subject  | DN: CN=asa.vpn.exam          | ple.com          | Select               |                        |    |       |                 |   |            |
| Generate self-       | signed certificate           |                  |                      |                        |    |       |                 |   |            |
| Act as local         | certificate authority and i  | issue dynamic ce | ertificates to TLS-P | roxy                   |    |       |                 |   |            |
|                      |                              |                  |                      |                        |    |       |                 |   |            |
|                      |                              |                  |                      | Advanced               |    |       |                 |   |            |
| Enable CA flag       | in basic constraints exten   | sion             |                      |                        |    |       |                 |   |            |

b. Une invite s'affiche afin d'enregistrer le CSR dans un fichier sur la machine locale.

| ssued To             | Issued By                    | Expiry Date                                                                                         | Associated Trustpoints                                              | ~1  | Usage | Public Key Type | Add          |
|----------------------|------------------------------|----------------------------------------------------------------------------------------------------|---------------------------------------------------------------------|-----|-------|-----------------|--------------|
| Add Identity Certi   | ficate                       |                                                                                                    |                                                                     |     |       | ×               | Show Details |
| Trustpoint Name:     | SSL-Trustpoint               |                                                                                                    |                                                                     |     |       |                 | Delete       |
| O Import the identit | ty certificate from a file ( | PKCS12 format with Certificate(s)                                                                   | +Private Key):                                                      |     |       |                 | Export       |
| Decryption Passp     | hrase:                       |                                                                                                    |                                                                     |     |       |                 | Install      |
| File to Import Fro   | m:                           | Identity Certificate Request                                                                        |                                                                     | ×   |       |                 | Re-Enroll    |
| Certificate Subjec   | t DN: CN=asa.vp              | You will then need to install the ce<br>clicking the Install button in the Ide<br>Save CSR to File: | rtificate that is returned from the C<br>entity Certificates panel. | wse |       |                 |              |
| Act as loc           | al certificate author        | ОК                                                                                                  | Cancel Help                                                         |     |       |                 |              |
|                      |                              |                                                                                                    | Advanced                                                            |     |       |                 |              |
| Enable CA fla        | g in basic constraints ext   | tension                                                                                             |                                                                     |     |       |                 |              |
|                      |                              |                                                                                                    |                                                                     |     |       |                 |              |

Cliquez sur Browse, choisissez un emplacement dans lequel enregistrer la CSR, puis enregistrez le fichier avec l'extension .txt.

Remarque : lorsque le fichier est enregistré avec une extension .txt, la demande PKCS#10 peut être ouverte et affichée à l'aide d'un éditeur de texte (tel que le Bloc-notes).

c. Le nouveau point de confiance est maintenant affiché à l'état En attente.

| isued To            | Issued By     | Expiry Date | Associated Trustpoints | Usage   | Public Key Type | Add         |
|---------------------|---------------|-------------|------------------------|---------|-----------------|-------------|
| sa.vpn.example.com] | Not Available | Pending     | SSL-Trustpoint         | Unknown |                 | Show Detail |
|                     |               |             |                        |         |                 | Delete      |
|                     |               |             |                        |         |                 | Export      |
|                     |               |             |                        |         |                 | Install     |

Installer le certificat d'identité au format PEM avec ASDM

Les étapes d'installation supposent que l'autorité de certification a signé le CSR et fourni un certificat d'identité codé PEM (.pem, .cer, .crt) et un ensemble de certificats d'autorité de certification.

- 1. Installer le certificat AC qui a signé le CSR
  - a. Accédez à Configuration > Device Management > Certificate Management > , et choisissez CA Certificates. Cliquez sur Add.

| Cor | figuration > Remote Acc  | ess VPN > Certificate Mana | igement > <u>CA Certificates</u> |                          |                 |        |      |
|-----|--------------------------|----------------------------|----------------------------------|--------------------------|-----------------|--------|------|
|     |                          |                            |                                  |                          |                 |        |      |
| [   | Issued To                | Issued By                  | Expiry Date                      | Associated Trustpoints   | Usage           | Active | Add  |
| I   | denTrust Commercial Root | CN=IdenTrust Commercial    | 19:12:23 CEST Jan 16 2034        | _SmartCallHome_ServerCA  | General Purpose | No     | Edit |
| C   | QuoVadis Root CA 2       | CN=QuoVadis Root CA 2,     | 19:23:33 CEST Nov 24 2031        | _SmartCallHome_ServerCA2 | General Purpose | No     | Luit |

b. Entrez le nom du point de confiance et sélectionnez Installer à partir du fichier, cliquez sur le bouton Parcourir, puis sélectionnez le certificat intermédiaire. Vous pouvez également coller le certificat CA codé PEM d'un fichier texte dans le champ texte.

| issued To                | Issued By               | Expiry Date               | Associated Trustpoints   | Usage           | Active | Add        |
|--------------------------|-------------------------|---------------------------|--------------------------|-----------------|--------|------------|
| denTrust Commercial Root | CN=IdenTrust Commercial | 19:12:23 CEST Jan 16 2034 | _SmartCallHome_ServerCA  | General Purpose | No     | Edit       |
| uoVadis Root CA 2        | CN=QuoVadis Root CA 2,  | 19:23:33 CEST Nov 24 2031 | _SmartCallHome_ServerCA2 | General Purpose | No     |            |
| Install Certificate      |                         |                           | ×                        |                 |        | Show Deta  |
|                          |                         |                           |                          |                 |        | Request CF |
| Trustpoint Name:         | SSL-Trustpoint          |                           |                          |                 |        | Delete     |
| Install from a file:     |                         | Browse                    |                          |                 |        |            |
| Paste certificate in     | PEM format:             |                           |                          |                 |        |            |
|                          |                         |                           |                          |                 |        |            |
|                          |                         |                           |                          |                 |        |            |
|                          |                         |                           |                          |                 |        |            |

Remarque : installez le certificat d'autorité de certification qui a signé le CSR et utilisez le même nom de point de confiance que le certificat d'identité. Les autres certificats d'autorité de certification situés plus haut dans la hiérarchie PKI peuvent être installés dans des points de confiance distincts.

c. Cliquez sur Install Certificate.

| ssued to                                                                                                    | Issued By                                                                                                    | Expiry Date                                                                                                  | Associated Trustpoints                                                                                    | Usage                                                       | Active | Add          |
|----------------------------------------------------------------------------------------------------|----------------------------------------------------------------------------------------------------|----------------------------------------------------------------------------------------------------|----------------------------------------------------------------------------------------------------|-------------------------------------------------------------|--------|--------------|
| enTrust Commercial Root                                                                                                    | CN=IdenTrust Commercial                                                                                                    | . 19:12:23 CEST Jan 16 2034                                                                                  | _SmartCallHome_ServerCA                                                                                   | General Purpose                                             | No     | E dis        |
| uoVadis Root CA 2                                                                                                    | CN=QuoVadis Root CA 2,                                                                                                    | 19:23:33 CEST Nov 24 2031                                                                                    | _SmartCallHome_ServerCA2                                                                                  | General Purpose                                             | No     | Edit         |
| Install Certificate                                                                                                    |                                                                                                    |                                                                                                    |                                                                                                    |                                                             | ×      | Show Details |
| Trustagiat Name                                                                                                    | 1 Tructuoint                                                                                                    | 1                                                                                                    |                                                                                                    |                                                             |        | Request CRI  |
| Traspoint Name. 55                                                                                                    | c-mospoinc                                                                                                    |                                                                                                    |                                                                                                    |                                                             |        | Delete       |
| O Install from a file:                                                                                                    |                                                                                                    | Browse                                                                                                    |                                                                                                    |                                                             |        |              |
| Paste certificate in PEN                                                                                                    | 4 format:                                                                                                    |                                                                                                    |                                                                                                    |                                                             |        |              |
| 9ILFV52L47em9UXaM<br>cGqeyDMRhsRsk/wD2<br>z8qaqRsk/wD2<br>z8qaqRsk/s153y//L88<br>QRyjaH56BFladAvc7k<br>gW8YnhOvM08syrD2<br>dcVcovO/PAxmAJ+N<br>END CERTIFICATE<br>O Use EST:<br>Specify source Interfate<br>EST URL: https://<br>Certificate Subject DN: | AGGCSqGSIb 3DQEBC/NUAA4IB<br>SM2/MAF4AY2HgN9gK9/CK +H<br>SM2/MAF4AY2HgN9gK9/CK +H<br>RddtVxYB9sfEbFh<br>[2]yWFN3MXW2O<br>[2]yWFN3MXW2O<br>[2]<br>ce:None<br>[]<br>co: (N-risavpn3] | AQArsXIPwK3JNBwQsrh5mgT<br>wodrMQ2y4X,Uhj65NDU70Ff6f<br>te wait<br>Please wait while ASDM is deliv<br>device | X<br>Information<br>INFO: Certificate has the<br>Fingerprint: e9ad165c 265<br>Trustpoint CA certificate a | following attributes:<br>73424c 6e7e0c5f b30b4<br>iccepted. | 402    |              |
| allow-untrusted-co                                                                                                    | nnection                                                                                                    |                                                                                                    |                                                                                                    |                                                             |        |              |
| 0                                                                                                    |                                                                                                    |                                                                                                    |                                                                                                    | ж                                                           |        |              |
| O Use SCEP:                                                                                                    | ce: None                                                                                                    | ~                                                                                                    |                                                                                                    |                                                             |        |              |
| O Use SCEP:<br>Specify source Interfac                                                                                                    |                                                                                                    |                                                                                                    |                                                                                                    |                                                             |        |              |
| O Use SCEP:<br>Specify source Interface<br>SCEP URL: http://                                                                                                    |                                                                                                    |                                                                                                    |                                                                                                    |                                                             |        |              |
| O Use SCEP:<br>Specify source Interface<br>SCEP URL: http://<br>Retry Period:                                                                                                    | 1                                                                                                    | minutes                                                                                                    |                                                                                                    |                                                             |        |              |

- 2. Installer le certificat d'identité
  - a. Sélectionnez le certificat d'identité créé précédemment lors de la génération CSR. Cliquez sur Install.

| onfiguration | n > Rem | ote Ac | cess VPN > Certific | ate Management > Ident | ity Certificates       |         |                 |              |
|--------------|---------|--------|---------------------|------------------------|------------------------|---------|-----------------|--------------|
| Issued To    |         | ^1     | Issued By           | Expiry Date            | Associated Trustpoints | Usage   | Public Key Type | Add          |
| [vpn.examp   | le.com] |        | Not Available       | Pending                | SSL-Trustpoint         | Unknown |                 | Show Details |
|              |         |        |                     |                        |                        |         |                 | Delete       |
|              |         |        |                     |                        |                        |         |                 | Export       |
|              |         |        |                     |                        |                        |         |                 | Install      |

Remarque : le champ Émis par peut avoir la valeur Non disponible et le champ Date d'expiration la valeur En attente.

b. Choisissez un fichier qui contient le certificat d'identité codé PEM reçu de l'autorité de certification, ou ouvrez le certificat codé PEM dans un éditeur de texte et copiez et collez le certificat d'identité fourni par l'autorité de certification dans le champ de texte.

| sued To                                                    | ^1      | Issued By             | Expiry Date | Associated Trustpoints | Usage           | Public Key Type | Add                            |
|------------------------------------------------------------|---------|-----------------------|-------------|------------------------|-----------------|-----------------|--------------------------------|
| n.example.com]                                             |         | Not Available         | Pending     | SSL-Trustpoint         | Unknown         |                 | Show Detai                     |
| Install Islands                                            |         |                       |             | ~                      | General Purpose | RSA (2048 bits) |                                |
| install identity                                           | centric | ate                   |             | tpoint                 | General Purpose | RSA (2048 bits) | Delete                         |
|                                                            |         |                       |             |                        |                 |                 |                                |
| entity Certificate                                         |         |                       |             |                        |                 |                 | Export                         |
| Install from a                                             | fler [  |                       |             | Browse                 |                 |                 | Export                         |
| <ul> <li>Install from a</li> </ul>                         | file:   |                       |             | Browse                 |                 |                 | Export                         |
| <ul> <li>Install from a</li> <li>Paste the cert</li> </ul> | file:   | data in base-64 forma | t:          | Browse                 |                 |                 | Export Install                 |
| Install from a     Paste the cert                          | file:   | data in base-64 forma | t           | Browse                 |                 |                 | Export<br>Install<br>Re-Enroll |
| Install from a     Paste the cert                          | file:   | data in base-64 forma | tı          | Browse                 |                 |                 | Export<br>Install<br>Re-Enroll |
| Install from a     Paste the cert                          | file:   | data in base-64 forma | tı          | Browse                 |                 |                 | Export<br>Install<br>Re-Enroll |
| Install from a     Paste the cert                          | file:   | data in base-64 forma | t:          | Browse                 |                 |                 | Export<br>Install<br>Re-Enroll |
| Install from a     Paste the cert                          | file:   | data in base-64 forma | t:          | Browse                 |                 |                 | Export<br>Install<br>Re-Enroll |
| Install from a     Paste the cert                          | file:   | data in base-64 forma | tı          | Browse                 |                 |                 | Export<br>Install<br>Re-Enroll |

Remarque : le certificat d'identité peut être au format .pem, .cer, .crt à installer.

c. Cliquez sur Install Certificate.

| sued To ^1 Issued By             | y Expiry Date                | Associated Trustpoints | Usage           | Public Key Type | Add         |
|----------------------------------|------------------------------|------------------------|-----------------|-----------------|-------------|
| on.example.com] Not Availa       | able Pending                 | SSL-Trustpoint         | Unknown         |                 | Show Detail |
| Install Identity certificate     |                              | ×                      | General Purpose | RSA (2048 bits) |             |
| a mistal identity certificate    |                              | tpoint                 | General Purpose | RSA (2048 bits) | Delete      |
| Jentity Certificate              | 🔁 Please wait                | ×                      |                 |                 | Export      |
| Install from a file:             |                              | Information            | ×               |                 | Install     |
| Paste the certificate data in ba | Please wait while ASDM is de | elivering th           |                 |                 |             |
| LnNBJz6XgDmVuQjfBEMVxR2K         | device                       |                        |                 |                 | Re-Enroll   |
| Gyer3x2GXML7MAiHBptyMcHD         |                              | (1) Certificate im     | port succeeded. |                 |             |
| KdNgiEbUr6VW9NTuE2DowH3          |                              |                        |                 |                 |             |
| END CERTIFICATE                  |                              |                        |                 |                 |             |
|                                  |                              | OK                     |                 |                 |             |
| <                                |                              | i                      |                 |                 |             |

3. Lier le nouveau certificat à l'interface avec ASDM

L'ASA doit être configuré pour utiliser le nouveau certificat d'identité pour les sessions WebVPN qui se terminent sur l'interface spécifiée.

- a. Accédez à Configuration > Remote Access VPN > Advanced > SSL Settings.
- b. Sous Certificates, choisissez l'interface utilisée pour terminer les sessions WebVPN. Dans cet exemple, l'interface externe est utilisée.

Cliquez sur Edit.

c. Dans la liste déroulante Certificate, sélectionnez le nouveau certificat installé.

| - Comon                                         |                                                                                                    | eer meere                                                                 |                                                    | Edit   |
|-------------------------------------------------|----------------------------------------------------------------------------------------------------|---------------------------------------------------------------------------|----------------------------------------------------|--------|
|                                                 |                                                                                                    |                                                                           |                                                    | Delete |
|                                                 | Select SSL Certificate                                                                                                    | ×                                                                         |                                                    |        |
|                                                 | Specify enrolled trustpoints to be used for SSL authen<br>OUTSIDE-direct interface. To enroll a trustpoint, go to<br>Management > Identity Certificates. | tication and VPN load balancing on the<br>Device Management > Certificate |                                                    |        |
| rtificates<br>Specify which certificates, if ar | Interface: OUTSIDE-direct                                                                                                    |                                                                           | es not associated with a certificate of their own. |        |
| Interface                                       | Primary Enrolled Certificate: SSL-Trustpoint:u<br>Load Balancing Enrolled Certificate: None                                                              | nstructuredName =asavpn.exampl v                                          | Кеу-Туре                                           | Edit   |
| inside                                          | OK Cancel                                                                                                    | Help                                                                      |                                                    |        |
| management                                      |                                                                                                    |                                                                           |                                                    |        |
|                                                 |                                                                                                    |                                                                           |                                                    |        |
| allback Certificate:                            | None                                                                                                    | ×                                                                         |                                                    |        |
| Forced Certification Authenticat                | n Timeout:                                                                                                    | 2 minutes                                                                 |                                                    |        |

- d. Click OK.
- e. Cliquez sur Apply.

| Interface      | Primary Certificate            | Load Balancing Certificate | Кеу-Туре                                  | Edit |
|----------------|--------------------------------|----------------------------|-------------------------------------------|------|
| OUTSIDE-direct | SSL-Trustpoint:unstructuredNan | ne=                        | Primary: RSA (2048 bits), Load Balancing: |      |
| inside         |                                |                            |                                           |      |
| inside-vlan    |                                |                            |                                           |      |
| management     |                                |                            |                                           |      |

Le nouveau certificat d'identité est maintenant utilisé.

## Installer un certificat d'identité reçu au format PKCS12 avec ASDM

Le fichier PKCS12 (format .p12 ou .pfx) contient un certificat d'identité, une paire de clés et un ou plusieurs certificats d'autorité de certification. Il est créé par l'autorité de certification, par exemple en cas de certificat générique, ou exporté à partir d'un autre périphérique. Il s'agit d'un fichier binaire qui ne peut pas être affiché avec l'éditeur de texte.

1. Installer les certificats d'identité et d'autorité de certification à partir d'un fichier PKCS12

Le certificat d'identité, le ou les certificats d'autorité de certification et la paire de clés doivent être regroupés dans un fichier PKCS12 unique.

- a. Accédez à Configuration > Device Management > Certificate Management, et choisissez Identity Certificates.
- b. Cliquez sur Add.
- c. Spécifiez un nom de point de confiance.

| ssued To          | Issued By                                                                                               | Expiry Date                      | Associated Trustpoints | Usage | Public Key Type | Add         |
|-------------------|----------------------------------------------------------------------------------------------------|----------------------------------|------------------------|-------|-----------------|-------------|
|                   |                                                                                                    |                                  | 103                    |       |                 | Show Detail |
| 🔤 Add Identity Ce | ertificate                                                                                              |                                  | ×                      |       |                 | Delete      |
| Trustpoint Name:  | SSL-Trustpoint-F                                                                                        | PKCS12                           |                        |       |                 | Export      |
| Import the ide    | ntity certificate from a file (F                                                                        | PKCS12 format with Certificate   | (s) +Private Key):     |       |                 | Install     |
| Decryption Pas    | sphrase:                                                                                                |                                  |                        |       |                 | Re-Enrol    |
| File to Import F  | From:                                                                                                   | Browse.                          |                        |       |                 |             |
| O Add a new ide   | ntity certificate:                                                                                      |                                  |                        |       |                 |             |
| Key Pair:         | <default-rsa-k< td=""><td>iey&gt; v Show</td><td>. New</td><td></td><td></td><td></td></default-rsa-k<> | iey> v Show                      | . New                  |       |                 |             |
| Certificate Sub   | ject DN: CN=risavpn31                                                                                   | Select                           |                        |       |                 |             |
| Generate s        | self-signed certificate                                                                                 |                                  |                        |       |                 |             |
| Act as            | local certificate authority an                                                                          | nd issue dynamic certificates to | TLS-Proxy              |       |                 |             |
|                   |                                                                                                    |                                  | Advanced               |       |                 |             |
| NEnable CA        | flag in basic constraints ext                                                                           | ension                           |                        |       |                 |             |
| 4,3               |                                                                                                    |                                  |                        |       |                 |             |

d. Activez la case d'option Importer le certificat d'identité à partir d'un fichier.

|                        | Issued By                                                                                                    | Expiry          | Date                                                                                                    | Associated   | Trustpoints     | Usage         | Publi              | с Кеу Туре | 1           | Add             |
|------------------------|----------------------------------------------------------------------------------------------------|-----------------|----------------------------------------------------------------------------------------------------|--------------|-----------------|---------------|--------------------|------------|-------------|-----------------|
|                        |                                                                                                    |                 |                                                                                                    |              |                 |               |                    |            |             | Show Detai      |
| 🔁 Add Identity Certifi | cate                                                                                                    |                 | and the second second s |              | ×               |               |                    |            | -           | Delete          |
| Trustpoint Name:       | SSL-Trustpoint-PI                                                                                                    | CS12            | ]                                                                                                    |              | import ID certi | ficate file   |                    |            |             |                 |
| Import the identity    | certificate from a file (P                                                                                                    | CS12 format w   | ith Certificate(s)+P                                                                                                    | rivate Key): | Look in:        | Document      | ts                 | ~          | 🥬 📂 🛄 •     |                 |
| Decryption Passphr     | ase:                                                                                                    |                 | 1                                                                                                    |              | Co.             | CSR.txt       |                    |            |             |                 |
| File to Import From    | :                                                                                                    |                 | Browse                                                                                                    |              | Recent Items    | 🥦 vpn.exan    | ple.com.pfx        |            |             |                 |
| Add a new identity     | certificate:                                                                                                    |                 |                                                                                                    |              |                 |               |                    |            |             |                 |
| Key Pair:              | <default-rsa-ke< td=""><td>y&gt; ~</td><td>Show</td><td>New</td><td>Desktop</td><td></td><td></td><td></td><td></td><td></td></default-rsa-ke<> | y> ~            | Show                                                                                                    | New          | Desktop         |               |                    |            |             |                 |
| Certificate Subject    | DN: CN=risavpn31                                                                                                    |                 | Select                                                                                                    |              |                 |               |                    |            |             |                 |
| Generate self-s        | signed certificate                                                                                                    |                 |                                                                                                    |              | Documents       |               |                    |            |             |                 |
| Act as local           | certificate authority and                                                                                                    | l issue dynamic | certificates to TLS-f                                                                                                    | roxy         |                 |               |                    |            |             |                 |
|                        |                                                                                                    |                 |                                                                                                    | Advanced     | This PC F       | ile name:     | vpn.example.com.pf | ¢          | Import ID o | ertificate file |
|                        | in basic constraints outs                                                                                                    | ocion           |                                                                                                    | Advanced     | - 🥌 F           | iles of type: | All Files          | ~          | Ca          | ncel            |
|                        | in basic consulaints exte                                                                                                    | 13011           |                                                                                                    |              | L               |               |                    |            |             |                 |

e. Entrez la phrase de passe utilisée pour créer le fichier PKCS12.

| ssued To                               | Issued By                                                                                                    | Expiry Date           |                    | Associated Trustpoints | Usage | Public Key Type | Add         |
|----------------------------------------|----------------------------------------------------------------------------------------------------|-----------------------|--------------------|------------------------|-------|-----------------|-------------|
|                                        |                                                                                                    |                       |                    |                        |       |                 | Show Detail |
| add Identity Certif                    | ficate                                                                                                    |                       |                    | ×                      |       |                 | Delete      |
| Trustpoint Name:                       | SSL-Trustpoint-Pi                                                                                              | KCS12                 |                    |                        |       |                 | Export      |
| <ul> <li>Import the identit</li> </ul> | y certificate from a file (P                                                                                   | KCS12 format with C   | Certificate(s)+Pri | vate Key):             |       |                 | Install     |
| Decryption Passpl                      | hrase: ••••                                                                                                    |                       |                    |                        |       |                 | Re-Enroll   |
| File to Import From                    | m: C:\Users\cisco.D                                                                                            | ESKTOP-R2CH8G         | Browse             |                        |       |                 |             |
| O Add a new identit                    | y certificate:                                                                                                 |                       |                    |                        |       |                 |             |
| Key Pair:                              | <default-rsa-ke< td=""><td>ey&gt; ~</td><td>Show</td><td>New</td><td></td><td></td><td></td></default-rsa-ke<> | ey> ~                 | Show               | New                    |       |                 |             |
| Certificate Subject                    | t DN: CN=risavpn31                                                                                             |                       | Select             |                        |       |                 |             |
| Generate self                          | -signed certificate                                                                                            |                       |                    |                        |       |                 |             |
| Act as loc                             | al certificate authority and                                                                                   | d issue dynamic certi | ficates to TLS-P   | oxy                    |       |                 |             |
|                                        |                                                                                                    |                       |                    | Idvanced               |       |                 |             |
| Enable CA flag                         | n in basic constraints exte                                                                                    | ension                |                    |                        |       |                 |             |
|                                        | g                                                                                                    |                       |                    |                        |       |                 |             |

f. Cliquez sur Add Certificate.

| ssued To          | Issued By                        | Expiry Date                     | Associated Trustpoints | Usage                         | Public Key Type                         | Add         |
|-------------------|----------------------------------|---------------------------------|------------------------|-------------------------------|-----------------------------------------|-------------|
|                   |                                  |                                 |                        |                               |                                         | Show Detail |
| 🔁 Add Identity Co | ertificate                       |                                 | ×                      |                               |                                         | Delete      |
| Trustpoint Name:  | SSL-Trustpoint-                  | PKCS12                          |                        |                               |                                         | Export      |
| Import the ide    | entity certificate from a file ( | PKCS12 format with Certificate  | (s) +Private Key):     |                               |                                         | Install     |
| Decryption Pa     | ssphrase: •••••                  |                                 |                        |                               |                                         | Re-Enrol    |
| File to Import    | From: C:\Users\cisco.E           | DESKTOP-R2CH8G Browse.          |                        |                               |                                         |             |
| 🔿 Add  🔤 Ple      | ase wait                         |                                 |                        |                               |                                         |             |
| Keyl              | Disess with this ACDM            | in delivering the second of the |                        |                               |                                         |             |
| Certi 🖘           | device                           | is delivering the command(s) to |                        | 6                             |                                         |             |
|                   | ]                                |                                 |                        | s for CAs higher in the hie   | rarchy as the CA certificate was not s  | elf-signed. |
|                   |                                  |                                 | WARNING: CA cer        | tificates can be used to va   | alidate VPN connections.by default. Ple | ease adjust |
|                   |                                  |                                 | the validation-usa     | ge of this trustpoint to limi | t the validation scope, if necessary    |             |
|                   |                                  |                                 |                        |                               |                                         |             |
| Enable CA         | flag in basic constraints ext    | tension                         | Import PKCS 12 op      | eration completed success     | fully.                                  |             |
| _                 |                                  |                                 |                        |                               |                                         |             |
|                   | Add Certificate                  | Cancel Help                     |                        | OK                            |                                         |             |

Remarque : lorsque vous importez une chaîne de certificats PKCS12 avec CA, l'ASDM crée automatiquement les points de confiance CA en amont avec des noms avec le suffixe -number aiouté.

|           |            |                   | • • • • • • • • •   |                       |
|-----------|------------|-------------------|---------------------|-----------------------|
| Configura | tion > Ren | note Access VPN > | Certificate Managem | ent > CA Certificates |

| Issued To V     | <sup>1</sup> Issued By | Expiry Date               | Associated Trustpoints | Usage     | Active |
|-----------------|------------------------|---------------------------|------------------------|-----------|--------|
| KrakowCA-sub1-1 | CN=KrakowCA-sub1       | 12:16:00 CEDT Oct 19 2028 | SSL-PKCS12             | Signature | Yes    |
| KrakowCA-sub1   | CN=KrakowCA            | 12:16:00 CEDT Oct 19 2028 | SSL-PKCS12-1           | Signature | Yes    |
| KrakowCA        | CN=KrakowCA            | 12:16:00 CEDT Oct 19 2028 | SSL-PKCS12-2           | Signature | Yes    |

2. Lier le nouveau certificat à l'interface avec ASDM

L'ASA doit être configuré pour utiliser le nouveau certificat d'identité pour les sessions WebVPN qui se terminent sur l'interface spécifiée.

a. Accédez à Configuration > Remote Access VPN > Advanced > SSL Settings.

b. Sous Certificates, sélectionnez l'interface utilisée pour terminer les sessions WebVPN. Dans cet exemple, l'interface externe est utilisée.

Cliquez sur Edit.

c. Dans la liste déroulante Certificate, sélectionnez le nouveau certificat installé.

| Unit                                                                                                    |                                                                                                    | er mene                                                                                                    |                                                                | Edit |
|----------------------------------------------------------------------------------------------------|----------------------------------------------------------------------------------------------------|----------------------------------------------------------------------------------------------------|----------------------------------------------------------------|------|
| rtificates<br>Specify which certificates, if ar<br>Interface<br>OUTSIDE-direct<br>inside-vlan<br>management | Select SSL Certificate Specify enrolled trustpoints to be OUTSIDE-dret interface. Primary Enrolled Certificate: Load Balancing Enrolled Certificate | X used for SSL authentication and VPN load balancing on the all a trustpoint, go to Device Management > Certificate es. OUTSIDE-direct SSL-Trustpoint-PKCS12:unstructuredName=FTD72-ek, u v  :: None v  K Cancel Help | es not associated with a certificate of their own.<br>Key-Type | Edt  |
| Fallback Certificate:<br>Forced Certification Authenticat                                                   | None                                                                                                    | 2 minutes                                                                                                    |                                                                |      |

- d. Click OK.
- e. Cliquez sur Apply.

| Certif<br>Spe | ficates<br>ecify which certificates, if any, should be | e used for SSL authentication on each interface. Th | ne fallback certificate will be used on interfaces not assoc | iated with a certificate of their own. |      |
|---------------|--------------------------------------------------------|-----------------------------------------------------|--------------------------------------------------------------|----------------------------------------|------|
| [             | Interface                                              | Primary Certificate                                 | Load Balancing Certificate                                   | Кеу-Туре                               | Edit |
|               | OUTSIDE-direct                                         | SSL-Trustpoint-PKCS12:unstructuredName=F            |                                                              | Primary: RSA (2048 bits), Load Balan   |      |

Le nouveau certificat d'identité est maintenant utilisé.

### Renouvellement du certificat

## Renouveler un certificat inscrit avec une demande de signature de certificat (CSR) avec ASDM

Le renouvellement de certificat du certificat inscrit CSR nécessite la création et l'inscription d'un nouveau point de confiance. Il doit avoir un nom différent (par exemple, ancien nom avec suffixe de l'année d'inscription). Il peut utiliser les mêmes paramètres et la même paire de clés que l'ancien certificat, ou peut utiliser des paramètres différents.

#### Générer un CSR avec ASDM

- 1. Créez un nouveau point de confiance avec un nom spécifique.
  - a. Accédez à Configuration > Device Management > Certificate Management > Identity

#### Certificates.

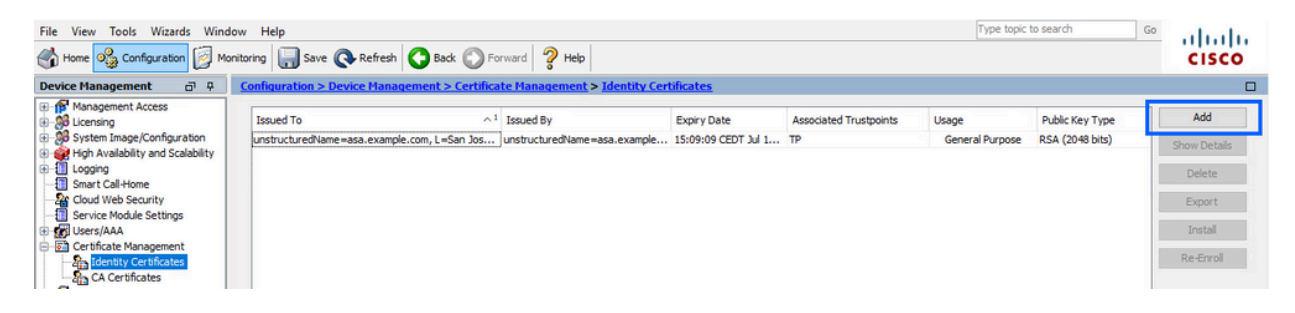

- b. Cliquez sur Add.
- c. Définissez un nom de point de confiance.

| sued To                                        | ~1                                  | Issued By                            | Expiry Date         | Associated Trustpoints | Usage           | Public Key Type |   | Add         |
|------------------------------------------------|-------------------------------------|--------------------------------------|---------------------|------------------------|-----------------|-----------------|---|-------------|
| structuredName=asa.example                     | .com, L=San Jos                     | unstructuredName=asa.example         | 15:09:09 CEDT Jul 1 | TP                     | General Purpose | RSA (2048 bits) |   | Show Detail |
| Add Identity Certificate                       |                                     |                                      |                     |                        |                 |                 | × | Delete      |
| Trustpoint Name:                               | ASDM_TrustPoint0                    |                                      |                     |                        |                 |                 |   | Export      |
| <ul> <li>Import the identity certif</li> </ul> | icate from a file (PKC              | S12 format with Certificate(s)+Priva | ite Key):           |                        |                 |                 |   | Install     |
| Decryption Passphrase:                         |                                     |                                      |                     |                        |                 |                 |   | Re-Enrol    |
| File to Import From:                           |                                     | Browse                               |                     |                        |                 |                 |   |             |
| O Add a new identity certif                    | icate:                              |                                      |                     |                        |                 |                 |   |             |
| Key Pair:                                      | <default-rsa-key></default-rsa-key> | Show                                 | New                 |                        |                 |                 |   |             |
| Certificate Subject DN:                        | CN=risavpn31                        | Select                               |                     |                        |                 |                 |   |             |
| Generate self-signed                           | certificate                         |                                      |                     |                        |                 |                 |   |             |
| Act as local certif                            | icate authority and is              | sue dynamic certificates to TLS-Prox | ¢γ                  |                        |                 |                 |   |             |
|                                                |                                     |                                      |                     |                        |                 |                 | - |             |
|                                                |                                     | Adv                                  | vanced              |                        |                 |                 |   |             |
| Enable CA flag in bas                          | ic constraints extensi              | on                                   |                     |                        |                 |                 |   |             |
|                                                |                                     |                                      |                     |                        |                 |                 |   |             |

- d. Cliquez sur la case d'option Add a new identity certificate.
- 2. (Facultatif) Créer une nouvelle paire de clés

Remarque : par défaut, la clé RSA avec le nom Default-RSA-Key et une taille de 2048 est utilisée ; cependant, il est recommandé d'utiliser une paire de clés privée/publique unique pour chaque certificat d'identité.

a. Cliquez sur New pour générer une nouvelle paire de clés.

| sueu to issued            | d By                                                                                                    | Expiry Date       |                 | Associated Trustpoints | Usage           | Public Key Type | Add         |
|---------------------------|----------------------------------------------------------------------------------------------------|-------------------|-----------------|------------------------|-----------------|-----------------|-------------|
| structuredName= CN=ca     | a.example.com, OU                                                                                             | 15:10:00 CEST F   | Feb 6 2024      | SSL-Trustpoint         | General Purpose | RSA (2048 bits) | Show Detail |
| add Identity Certificate  | e                                                                                                    |                   |                 | ×                      |                 |                 | Delete      |
| Trustpoint Name:          | SSL-Trustpoint-202                                                                                            | 23                |                 |                        |                 |                 | Export      |
| O Import the identity cer | tificate from a file (PK                                                                                      | CS12 format with  | Certificate(s)  | +Private Key):         |                 |                 | Install     |
| Decryption Passphrase     |                                                                                                    |                   |                 |                        |                 |                 | Re-Enroll   |
| File to Import From:      |                                                                                                    |                   | Browse          |                        |                 |                 |             |
| Add a new identity cer    | tificate:                                                                                                    |                   |                 |                        |                 |                 |             |
| Key Pair:                 | <default-rsa-key< td=""><td>/&gt;</td><td>Show</td><td>New</td><td></td><td></td><td></td></default-rsa-key<> | />                | Show            | New                    |                 |                 |             |
| Certificate Subject DN    | : CN=asavpn.exam                                                                                              | ple.com           | Select          |                        |                 |                 |             |
| Generate self-sign        | ed certificate                                                                                                |                   |                 |                        |                 |                 |             |
| Act as local cer          | tificate authority and                                                                                        | issue dynamic cer | tificates to TL | S-Proxy                |                 |                 |             |
|                           |                                                                                                    |                   |                 | Advanced               |                 |                 |             |
|                           | asic constraints exten                                                                                        | sion              |                 | Autoriceant            |                 |                 |             |

- b. Choisissez l'option Saisir le nom de la nouvelle paire de clés et entrez un nom pour la nouvelle paire de clés.
- c. Sélectionnez le type de clé : RSA ou ECDSA.
- d. Choisissez la taille de clé ; pour RSA, choisissez Fonction générale pour Utilisation.
- e. Cliquez sur Generate Now. La paire de clés est maintenant créée.

| Show Detai<br>Delete<br>Export |
|--------------------------------|
| Delete                         |
| Export                         |
|                                |
| Install                        |
| Re-Enroll                      |
|                                |
|                                |
|                                |
|                                |
|                                |
|                                |
|                                |
|                                |
|                                |

3. Sélectionnez le nom de la paire de clés

Sélectionnez la paire de clés avec laquelle signer le CSR et à lier au nouveau certificat.

| 33000 10 133000            | By                      | Expiry Date      |                  | Associated Trustpoints | Usage           | Public Key Type | Add         |
|----------------------------|-------------------------|------------------|------------------|------------------------|-----------------|-----------------|-------------|
| nstructuredName= CN=ca.    | example.com, OU         | 15:10:00 CEST    | Feb 6 2024       | SSL-Trustpoint         | General Purpose | RSA (2048 bits) | Show Detail |
| 🔄 Add Identity Certificate |                         |                  |                  | ×                      |                 |                 | Delete      |
| Trustpoint Name:           | SSL-Trustpoint-20       | 23               |                  |                        |                 |                 | Export      |
| O Import the identity cert | ificate from a file (PK | CS12 format with | Certificate(s)   | +Private Key):         |                 |                 | Install     |
| Decryption Passphrase:     |                         |                  |                  |                        |                 |                 | Re-Enroll   |
| File to Import From:       |                         |                  | Browse           |                        |                 |                 |             |
| Add a new identity cert    | ificate:                |                  |                  |                        |                 |                 |             |
| Key Pair:                  | SSL-KeyPair-2023        | - v              | Show             | New                    |                 |                 |             |
| Certificate Subject DN:    | CN=asavpn.exam          | nple.com         | Select           |                        |                 |                 |             |
| Generate self-signe        | d certificate           |                  |                  | -                      |                 |                 |             |
| Act as local cert          | ificate aut prity and   | issue dynamic ce | rtificates to TL | S-Proxy                |                 |                 |             |
|                            |                         |                  |                  | Advanced               |                 |                 |             |
| Enable CA flag in ba       | sic constraints exter   | nsion            |                  |                        |                 |                 |             |

4. Configurer l'objet du certificat et le nom de domaine complet (FQDN)

Attention : le paramètre FQDN doit correspondre au nom de domaine complet ou à l'adresse IP de l'interface ASA pour laquelle le certificat est utilisé. Ce paramètre définit le nom alternatif du sujet (SAN) pour le certificat. Le champ SAN est utilisé par le client SSL/TLS/IKEv2 pour vérifier si le certificat correspond au nom de domaine complet auquel il est connecté.

Remarque : l'autorité de certification peut modifier les paramètres FQDN et Subject Name définis dans le point de confiance lorsqu'elle signe le CSR et crée un certificat d'identité signé.

a. Cliquez sur Sélectionner.

| - ca avample com OU          |                                                                                                    |                                                                                                    |                                                                                                    |                                                                                                    |                                                                                                    |                                                                                                    |           |
|------------------------------|----------------------------------------------------------------------------------------------------|----------------------------------------------------------------------------------------------------|----------------------------------------------------------------------------------------------------|----------------------------------------------------------------------------------------------------|----------------------------------------------------------------------------------------------------|----------------------------------------------------------------------------------------------------|-----------|
| -catexample.com, OU          | 15:10:00 CEST F                                                                                                    | eb 6 2024                                                                                                    | SSL-Trustpoint                                                                                                    |                                                                                                    | General Purpose                                                                                                    | RSA (2048 bits)                                                                                                    | Show Deta |
| ate                          |                                                                                                    |                                                                                                    | ×                                                                                                    | <                                                                                                    |                                                                                                    |                                                                                                    | Delete    |
| SSI -Trustnoint-202          | 23                                                                                                    |                                                                                                    |                                                                                                    |                                                                                                    |                                                                                                    |                                                                                                    | Export    |
| certificate from a file (PKG | CS12 format with                                                                                                    | Certificate(s)+                                                                                                    | Private Key):                                                                                                    |                                                                                                    |                                                                                                    |                                                                                                    | Install   |
| ase:                         |                                                                                                    |                                                                                                    |                                                                                                    |                                                                                                    |                                                                                                    |                                                                                                    | Re-Enrol  |
|                              |                                                                                                    | Browse                                                                                                    | í                                                                                                    |                                                                                                    |                                                                                                    |                                                                                                    |           |
| certificate:                 |                                                                                                    |                                                                                                    |                                                                                                    |                                                                                                    |                                                                                                    |                                                                                                    |           |
| SSL-KeyPair-2023             | ~                                                                                                    | Show                                                                                                    | New                                                                                                    |                                                                                                    |                                                                                                    |                                                                                                    |           |
| DN: CN=asavpn.examp          | de.com                                                                                                    | Select                                                                                                    |                                                                                                    |                                                                                                    |                                                                                                    |                                                                                                    |           |
| gned certificate             |                                                                                                    |                                                                                                    |                                                                                                    | -                                                                                                    |                                                                                                    |                                                                                                    |           |
| certificate authority and i  | ssue dynamic cer                                                                                                    | tificates to TLS                                                                                                    | -Proxy                                                                                                    | -                                                                                                    |                                                                                                    |                                                                                                    |           |
|                              |                                                                                                    | [                                                                                                    | Advanced                                                                                                    |                                                                                                    |                                                                                                    |                                                                                                    |           |
| n basic constraints exten    | sion                                                                                                    | L                                                                                                    |                                                                                                    |                                                                                                    |                                                                                                    |                                                                                                    |           |
|                              | ste SSL-Trustpoint-202 certificate from a file (PKC see: SSL-KeyPair-2023 N: (CN=asavpn.examp gned certificate certificate balaic constraints exten balaic constraints exten balaic constraints exte | ate SSL-Trustpoint-2023 certificate from a file (PKCS 12 format with use: SSL-KeyPair-2023 SSL-KeyPair-2023 SSL-KeyPair-202 SSL-KeyPair-2023 SSL-KeyPair-2023 S | ate SSL-Trustpoint-2023 certificate from a file (PKCS12 format with Certificate(s) + use: Browse Browse Browse Browse SSL-KeyPair-2023 ✓ Show N1: CN=asavpn.example.com Select gned certificate certificate basic constraints extension | ate SSL-Trustpoint-2023 SSL-Trustpoint-2023 certificate from a file (PKCS12 format with Certificate(s) +Private Key): use: Browse Browse Bro | ate       X         SSL-Trustpoint-2023       Startificate (s) +Private Key):         set:       Browse         set:       Browse         certificate:       Startificate:         startificate:       Startificate:         yn:       ON=asavpn.example.com         Select       Select         gned certificate       Advanced | Ate X<br>SSL-Trustpoint-2023<br>certificate from a file (PKCS12 format with Certificate(s) +Private Key):<br>use:<br>Browse<br>Browse<br>Browse<br>Browse<br>Browse<br>Advanced | Advanced  |

b. Dans la fenêtre Certificate Subject DN, configurez les attributs du certificat - sélectionnez l'attribut dans la liste déroulante, entrez la valeur, cliquez sur Add.

| Issued To                     | Issued By                   | Expiry      | Date               | Associated Trustpoints |     | Usage           | Public Key Type | Add        |
|-------------------------------|-----------------------------|-------------|--------------------|------------------------|-----|-----------------|-----------------|------------|
| instructuredName              | CN=ca.example.com           | , OU 15:10: | 00 CEST Feb 6 2024 | SSL-Trustpoint         |     | General Purpose | RSA (2048 bits) | Show Detai |
| 🔄 Add Identity                | Certificate                 |             |                    | ×                      |     |                 |                 | Delete     |
| Trustpoint Nam                | e: SSL-Trustp               | oint-2023   |                    |                        |     |                 |                 | Export     |
| ertificate Subject            | t DN                        |             |                    |                        | ×   |                 |                 | Install    |
|                               |                             |             | -                  |                        |     |                 |                 | Re-Enroll  |
|                               |                             |             | Attribute          | Value                  |     |                 |                 |            |
| DN Attribute to Attribute: Co | e Added                     | Add>>       | Company Name (O    | ) example inc          |     |                 |                 |            |
| Value: US                     |                             | Delete      |                    |                        |     |                 |                 |            |
|                               |                             |             |                    |                        |     |                 |                 |            |
|                               |                             |             |                    |                        |     |                 |                 |            |
|                               |                             |             |                    |                        |     |                 |                 |            |
|                               | ОК                          | Cance       | el Help            |                        | - 1 |                 |                 |            |
|                               | CA flag in basic constraint | s extension |                    |                        |     |                 |                 |            |
|                               | CA flag in basic constraint | s extension |                    |                        |     |                 |                 |            |

| Attribut | Description                                                                                                    |
|----------|----------------------------------------------------------------------------------------------------|
| CN       | Nom par lequel le pare-feu est accessible (généralement le nom de domaine complet, par exemple, vpn.example.com). |
| ου       | Nom de votre service au sein de l'organisation                                                                    |
| 0        | Le nom enregistré légalement de votre organisation/société                                                        |
| С        | Code du pays (code de 2 lettres sans ponctuation)                                                                 |
| ST       | État dans lequel se trouve votre organisation.                                                                    |
| L        | Ville dans laquelle se trouve votre entreprise.                                                                   |
| CE       | Adresse électronique                                                                                              |

Remarque : aucun des champs précédents ne peut dépasser une limite de 64 caractères. Une valeur plus longue peut entraîner des problèmes avec l'installation du certificat d'identité. En outre, il n'est pas nécessaire de définir tous les attributs DN.

Cliquez sur OK après avoir ajouté tous les attributs.

c. Pour configurer le nom de domaine complet du périphérique, cliquez sur Avancé.

| ssued To          | Issued By                           | Expiry Date      |                  | Associated Trustpoints | Usage           | Public Key Type | Add         |
|-------------------|-------------------------------------|------------------|------------------|------------------------|-----------------|-----------------|-------------|
| nstructuredName=. | CN=ca.example.com, OU               | 15:10:00 CEST    | Feb 6 2024       | SSL-Trustpoint         | General Purpose | RSA (2048 bits) | Show Detail |
| 🔄 Add Identity (  | Certificate                         |                  |                  | ×                      |                 |                 | Delete      |
| Trustpoint Name   | SSI -Trustnoint-20                  | 123              |                  |                        |                 |                 | Export      |
| O Import the id   | dentity certificate from a file (PK | CS12 format with | Certificate(s)   | +Private Key):         |                 |                 | Install     |
| Decryption P      | assphrase:                          |                  |                  |                        |                 |                 | Re-Enroll   |
| File to Import    | t From:                             |                  | Browse           |                        |                 |                 |             |
| Add a new id      | dentity certificate:                |                  |                  |                        |                 |                 |             |
| Key Pair:         | SSL-KeyPair-2023                    | ۰ V              | Show             | New                    |                 |                 |             |
| Certificate Su    | ubject DN: /pn.example.com          | ,O=example inc   | Select           |                        |                 |                 |             |
| Generate          | e self-signed certificate           |                  |                  |                        |                 |                 |             |
| Act a             | as local certificate authority and  | issue dynamic ce | rtificates to TL | S-Proxy                |                 |                 |             |
|                   |                                     |                  |                  | - Adversed             |                 |                 |             |
|                   |                                     |                  |                  | Advanceu               |                 |                 |             |
|                   | A hag in basic constraints exter    | nsion            |                  |                        |                 |                 |             |

d. Dans le champ FQDN, saisissez le nom de domaine complet par lequel le périphérique est accessible à partir d'Internet. Click OK.

| ssued To         | Issued By                  | Expiry Date             | Associated Trustpoints          | Usage           | Public Key Type | Add          |
|------------------|----------------------------|-------------------------|---------------------------------|-----------------|-----------------|--------------|
| Advanced (       | Ontions                    | OU ISHOOD OSET SAKE 2   | 024 SSI Tructoriat              | General Purpose | RSA (2048 bits) | Show Details |
| Auvanceu         |                            |                         |                                 |                 |                 | Delete       |
| Certificate Para | ameters Enrollment Mode    | SCEP Challenge Password | e for self-signed certificates. |                 |                 | Export       |
|                  |                            |                         |                                 |                 |                 | Install      |
| FQDN:            | asavpn.example.com         |                         |                                 |                 |                 | Re-Enrol     |
| E-mail:          |                            |                         |                                 |                 |                 |              |
| IF Address:      | arial number of the device |                         |                                 |                 |                 |              |
|                  | and number of the device   |                         |                                 |                 |                 |              |
|                  |                            |                         |                                 |                 |                 |              |
|                  |                            |                         |                                 |                 |                 |              |
|                  |                            |                         |                                 |                 |                 |              |
|                  |                            | N                       |                                 |                 |                 |              |
|                  |                            | 43                      |                                 |                 |                 |              |
|                  |                            |                         |                                 |                 |                 |              |
|                  | OY                         | Canad                   |                                 |                 |                 |              |

- 5. Générer et enregistrer le CSR
  - a. Cliquez sur Ajouter un certificat.

| Issued To           | Issued By                       | Expiry Date         |                 | Associated Trustpoints | Usage           | Public Key Type | Add         |
|---------------------|---------------------------------|---------------------|-----------------|------------------------|-----------------|-----------------|-------------|
| nstructuredName= (  | CN=ca.example.com, OU           | 15: 10:00 CEST Fe   | eb 6 2024       | SSL-Trustpoint         | General Purpose | RSA (2048 bits) | Show Detail |
| 🔄 Add Identity Cert | lificate                        |                     |                 | ×                      |                 |                 | Delete      |
| Trustpoint Name:    | SSL-Trustpoint-20               | 23                  |                 |                        |                 |                 | Export      |
| O Import the ident  | ity certificate from a file (PK | CS12 format with C  | Certificate(s)+ | Private Key):          |                 |                 | Install     |
| Decryption Pass     | phrase:                         |                     |                 |                        |                 |                 | Re-Enroll   |
| File to Import Fre  | om:                             |                     | Browse          |                        |                 |                 |             |
| Add a new ident     | ity certificate:                |                     |                 |                        |                 |                 |             |
| Key Pair:           | SSL-KeyPair-2023                | ~                   | Show            | New                    |                 |                 |             |
| Certificate Subje   | ect DN: /pn.example.com,        | O=example inc       | Select          |                        |                 |                 |             |
| Generate sel        | If-signed certificate           |                     |                 |                        |                 |                 |             |
| Act as lo           | cal certificate authority and   | issue dynamic certi | ficates to TLS  | -Proxy                 |                 |                 |             |
|                     |                                 |                     | Г               | Advanced               |                 |                 |             |
| Enable CA fi        | ag in hasic constraints exter   | nsion               |                 |                        |                 |                 |             |
|                     |                                 | 131011              |                 |                        |                 |                 |             |

b. Une invite s'affiche pour enregistrer le CSR dans un fichier sur l'ordinateur local.

| sueu ru                    | Issued By                                                                 | Expiry Date                                              | Associated Trustpoints | Usage           | Public Key Type | Add         |
|----------------------------|---------------------------------------------------------------------------|----------------------------------------------------------|------------------------|-----------------|-----------------|-------------|
| structuredName=            | CN=ca.example.com, OU                                                     | 15:10:00 CEST Feb 6 2024                                 | SSL-Trustpoint         | General Purpose | RSA (2048 bits) | Show Detail |
| Add Identity               | Certificate                                                               |                                                          | ×                      |                 |                 | Delete      |
| Trustopiot Name            | SSL Tructopint-20                                                         | 22                                                       |                        |                 |                 | Export      |
| Import the id              | dentity certificate from a file (PK                                       | CS12 format with Certificate(s                           | )+Private Key):        |                 |                 | Install     |
| ( martine                  | in California Barran                                                      |                                                          |                        |                 |                 | Re-Enroll   |
| F                          | ity Certificate Request                                                   |                                                          | ^                      |                 |                 |             |
| To com     reques          | plete the enrollment process, pl<br>t (CSR) and send it to the CA.        | lease save the PKCS 10 enrollm                           | ent                    |                 |                 |             |
| K You wil<br>clicking<br>C | then need to install the certification the Install button in the Identity | ate that is returned from the C<br>y Certificates panel. | A by                   |                 |                 |             |
| Save C                     | SR to File: C:\Users\cisco.DES                                            | KTOP-R2CH8G5\Docun Br                                    | owse                   |                 |                 |             |
|                            | OK C                                                                      | ancel Help                                               |                        |                 |                 |             |
|                            |                                                                           | ince                                                     |                        |                 |                 |             |
|                            |                                                                           |                                                          | Advanced               |                 |                 |             |
|                            | A first in basely and shall be automatically                              | nsion                                                    |                        |                 |                 |             |

Cliquez sur Browse. Choisissez un emplacement dans lequel enregistrer le CSR, et enregistrez le fichier avec l'extension .txt.

Remarque : lorsque le fichier est enregistré avec une extension .txt, la demande PKCS#10 peut être ouverte et affichée à l'aide d'un éditeur de texte (tel que le Bloc-notes).

c. Le nouveau point de confiance est maintenant affiché à l'état En attente.

| Issued To           | Issued By             | Expiry Date              | Associated Trustpoints | Usage           | Public Key Type | Add         |
|---------------------|-----------------------|--------------------------|------------------------|-----------------|-----------------|-------------|
| instructuredName=   | CN=ca.example.com, OU | 15:10:00 CEST Feb 6 2024 | SSL-Trustpoint         | General Purpose | RSA (2048 bits) | Show Detail |
| asavpn.example.com] | Not Available         | Pending                  | SSL-Trustpoint-2023    | Unknown         |                 |             |
|                     |                       |                          |                        |                 |                 | Delete      |
|                     |                       |                          |                        |                 |                 | Export      |
|                     |                       |                          |                        |                 |                 | Install     |
|                     |                       |                          |                        |                 |                 | Re-Enroll   |
|                     |                       |                          |                        |                 |                 |             |
|                     |                       |                          |                        |                 |                 |             |
|                     |                       |                          |                        |                 |                 |             |
|                     |                       |                          |                        |                 |                 |             |
|                     |                       |                          |                        |                 |                 |             |

Installer le certificat d'identité au format PEM avec ASDM

Les étapes d'installation supposent que l'autorité de certification a signé le CSR et fourni un nouveau certificat d'identité codé PEM (.pem, .cer, .crt) et un ensemble de certificats d'autorité de certification.

1. Installer le certificat AC qui a signé le CSR

Le certificat d'autorité de certification qui a signé le certificat d'identité peut être installé dans le point de confiance créé pour le certificat d'identité. Si le certificat d'identité est signé par une autorité de certification intermédiaire, ce certificat peut être installé dans le point de confiance du certificat d'identité. Tous les certificats d'autorité de certification en amont dans la hiérarchie peuvent être installés dans des points de confiance d'autorité de certification distincts.

a. Accédez à Configuration > Device Management > Certificate Management >, et choisissez CA Certificates. Cliquez sur Add.

| Inducation > Device Mana | igement > Certificate Man | <u>agement</u> > <u>CA Certificates</u> |                          |                 |        |              |
|--------------------------|---------------------------|-----------------------------------------|--------------------------|-----------------|--------|--------------|
| ssued To                 | Issued By ^1              | Expiry Date                             | Associated Trustpoints   | Usage           | Active | Add          |
| a.example.com            | CN=ca.example.com, OU=l   | 15:10:00 CEST Feb 6 2030                | SSL-Trustpoint           | General Purpose | Yes    | Edit         |
| uoVadis Root CA 2        | CN=QuoVadis Root CA 2,    | 19:23:33 CEST Nov 24 2031               | _SmartCallHome_ServerCA2 | General Purpose | No     | Luit         |
| enTrust Commercial Root  | CN=IdenTrust Commercial   | 19:12:23 CEST Jan 16 2034               | _SmartCallHome_ServerCA  | General Purpose | No     | Show Details |

b. Entrez le nom du point de confiance et choisissez Install From File, cliquez sur Browse button, et choisissez le certificat intermédiaire. Vous pouvez également coller le certificat CA codé PEM d'un fichier texte dans le champ texte.

| issued To           | Issued By ^1            | Expiry Date              | Associated Trustpoints | Usage           | Active | Add       |
|---------------------|-------------------------|--------------------------|------------------------|-----------------|--------|-----------|
| a.example.com       | CN=ca.example.com, OU=I | 15:10:00 CEST Feb 6 2030 | SSL-Trustpoint         | General Purpose | Yes    | <br>Edit  |
| Trustpoint Name:    | SSL-Trustpoint-2023     | 1                        |                        |                 |        | Request C |
| Install from a flou |                         | Browse                   |                        |                 |        | Delete    |

Remarque : installez le certificat intermédiaire avec le même nom de point de confiance que le nom de point de confiance du certificat d'identité, si le certificat d'identité est signé par le certificat d'autorité de certification intermédiaire.

c. Cliquez sur Install Certificate.

| ssued To                                                                                                    | Issued By ^1                                                                                                    | Expiry Date                                                                                                    | Associated Trustpoints                                                              | Usage           | Active |   | Add          |
|----------------------------------------------------------------------------------------------------|----------------------------------------------------------------------------------------------------|----------------------------------------------------------------------------------------------------|-------------------------------------------------------------------------------------|-----------------|--------|---|--------------|
| .example.com                                                                                                    | CN=ca.example.com, OU=I                                                                                                    | 15:10:00 CEST Feb 6 2030                                                                                                    | SSL-Trustpoint                                                                      | General Purpose | Yes    |   | Edit         |
| 🧧 Install Certificate                                                                                                    |                                                                                                    |                                                                                                    |                                                                                     |                 |        | × | Show Details |
| Trustpoint Name:                                                                                                    | SSL-Trustpoint-2023                                                                                                    | ]                                                                                                    |                                                                                     |                 |        | Î | Request CRI  |
| O Install from a file:                                                                                                    |                                                                                                    | Browse                                                                                                    |                                                                                     |                 |        | 1 | Delete       |
| Paste certificate in                                                                                                    | PEM format:                                                                                                    |                                                                                                    |                                                                                     |                 |        |   |              |
| OjskinYCbPfg3p2<br>VROOBVEFESK25<br>9EEV52147em9XL<br>cGqeyDMRhs3Rs/m<br>25kqafixs153jW1<br>9Ky3H56BFlackN<br>gW87HOvM08svy<br>dcVcovO/Axmr4J<br>END CERTIFIC<br>Use EST:<br>Specify source Inter<br>EST URL: https://<br>Certificate Subject I<br>allow-untrusted<br>Use SCEP: | dH7W3h1K3prAgMBAAGJUDBOMU<br>bragb9BLFV52U47emsUvAHB6GA<br>D25M2wkAF4AY2H0M9K<br>BC5M2wkAF4AY2H0M9K<br>BKEPSAUtaN470fX0vH75<br>:/RRddfuxYf9seftbFHN8oc<br>TXSUJf0UCdmAY4H60gdh<br>H0g2rWFN3MXW2O4S3C<br>ATE<br>face:None | WGA LUGEWQFMAMBAf8wHQY<br>UdIwQFMBaAFESSL2bra9b<br>VArxXFwk3INBwOsYh5mgT<br>formation<br>INFO: Certificate ha<br>Fingerprint: e9ad 165<br>Trustpoint CA certific | D<br>s the following attributes:<br>Sc 2673424c 6e7e0c5f b30b4a02<br>cate accepted. | ×               |        | v |              |
| Specify source Inter                                                                                                    | face: None                                                                                                    | $\sim$                                                                                                    |                                                                                     |                 |        |   |              |
| SCEP URL: http://                                                                                                    |                                                                                                    |                                                                                                    |                                                                                     |                 |        |   |              |
| Date: Date:                                                                                                    | 4                                                                                                    | minuter                                                                                                    |                                                                                     |                 |        |   |              |

Dans l'exemple, le nouveau certificat est signé avec le même certificat CA que l'ancien. Le même certificat CA est désormais associé à deux Trustpoints.

Configuration > Device Management > Certificate Management > CA Certificates

| Issued To                | Issued By ^1            | Expiry Date               | Associated Trustpoints              | Usage           | Active | Add        |
|--------------------------|-------------------------|---------------------------|-------------------------------------|-----------------|--------|------------|
| a.example.com            | CN=ca.example.com, OU=I | 15:10:00 CEST Feb 6 2030  | SSL-Trustpoint-2023, SSL-Trustpoint | General Purpose | Yes    | Edit       |
| QuoVadis Root CA 2       | CN=QuoVadis Root CA 2,  | 19:23:33 CEST Nov 24 2031 | _SmartCallHome_ServerCA2            | General Purpose | No     | Luit       |
| denTrust Commercial Root | CN=IdenTrust Commercial | 19:12:23 CEST Jan 16 2034 | _SmartCallHome_ServerCA             | General Purpose | No     | Show Detai |
|                          |                         |                           |                                     |                 |        | Request C  |
|                          |                         |                           |                                     |                 |        | Delete     |

- 2. Installer le certificat d'identité
  - a. Sélectionnez le certificat d'identité créé précédemment avec la génération CSR. Cliquez sur Install.

| ssued To            | Issued By             | Expiry Date              | Associated Trustpoints | ~1 | Usage           | Public Key Type | Add        |
|---------------------|-----------------------|--------------------------|------------------------|----|-----------------|-----------------|------------|
| nstructuredName=    | CN=ca.example.com, OU | 15:10:00 CEST Feb 6 2024 | SSL-Trustpoint         |    | General Purpose | RSA (2048 bits) | Show Detai |
| asavpn.example.com] | Not Available         | Pending                  | SSL-Trustpoint-2023    |    | Unknown         |                 |            |
|                     |                       |                          |                        |    |                 |                 | Delete     |
|                     |                       |                          |                        |    |                 |                 | Export     |
|                     |                       |                          |                        |    |                 |                 | Instal     |

Remarque : le champ Émis par du certificat d'identité peut avoir la valeur Non disponible, et le champ Date d'expiration la valeur En attente.

b. Choisissez un fichier qui contient le certificat d'identité codé PEM reçu de l'autorité de certification, ou ouvrez le certificat codé PEM dans un éditeur de texte, puis copiez et collez le certificat d'identité fourni par l'autorité de certification dans le champ de texte.

| sued To           | Issued By                          | Expiry Date              | Associated Trustpoints | ~1 | Usage           | Public Key Type | Add        |
|-------------------|------------------------------------|--------------------------|------------------------|----|-----------------|-----------------|------------|
| structuredName    | = CN=ca.example.com, OU            | 15:10:00 CEST Feb 6 2024 | SSL-Trustpoint         |    | General Purpose | RSA (2048 bits) | Show Detai |
| avpn.example.     | com] Not Available                 | Pending                  | SSL-Trustpoint-2023    |    | Unknown         |                 | Delete     |
|                   |                                    |                          |                        |    |                 |                 | Delete     |
|                   |                                    |                          |                        |    |                 |                 | Export     |
| linstall Ident    | ity certificate                    |                          | ×                      |    |                 |                 | Install    |
| lentity Certifica | te                                 |                          |                        |    |                 |                 | Re-Enrol   |
| Install free      | n a filos                          |                          | Province               |    |                 |                 | -          |
|                   | ind nic.                           |                          | browse                 |    |                 |                 |            |
| O Paste the       | certificate data in base-64 format |                          |                        |    |                 |                 |            |
|                   |                                    |                          |                        |    |                 |                 |            |
|                   |                                    |                          |                        |    |                 |                 |            |
|                   |                                    |                          |                        |    |                 |                 |            |
|                   |                                    |                          |                        |    |                 |                 |            |
|                   |                                    |                          |                        |    |                 |                 |            |
|                   |                                    |                          |                        |    |                 |                 |            |

Remarque : le certificat d'identité peut être au format .pem, .cer, .crt à installer.

c. Cliquez sur Install Certificate.

| ssued To                         | Issued By                 | Expiry Date                          | Associated Trustpoints | ~1 | Usage           | Public Key Type | Add        |
|----------------------------------|---------------------------|--------------------------------------|------------------------|----|-----------------|-----------------|------------|
| structuredName=                  | . CN=ca.example.com, OU   | 15:10:00 CEST Feb 6 2024             | SSL-Trustpoint         |    | General Purpose | RSA (2048 bits) | Show Detai |
| avpn.example.com                 | nj Not Available          | Pending                              | SSL-1rustpoint-2023    |    | Unknown         |                 | Delete     |
|                                  |                           |                                      |                        |    |                 |                 | Export     |
| Install Identity                 | certificate               |                                      | ×                      |    |                 |                 | Install    |
| entity Certificate               |                           |                                      |                        |    |                 |                 | Re-Enrol   |
|                                  | e wait                    |                                      |                        |    |                 |                 |            |
| PIPAS                            |                           |                                      |                        |    |                 |                 |            |
| Pieas                            | Informa                   | ation                                | ×                      |    |                 |                 |            |
| Preas                            | Please wait wf            | ation                                | ×                      |    |                 |                 |            |
| Pre     F     G     r:     Preas | Please wait wf<br>device  | ation<br>Certificate import succeede | x<br>.d.               |    |                 |                 |            |
| Pre     Pre     Pre     V        | Please wait wi<br>device  | tion<br>Certificate import succeede  | .d.                    |    |                 |                 |            |
| Preas                            | Please wait wir<br>device | Certificate import succeede          | d.                     |    |                 |                 |            |

Après l'installation, des certificats d'identité anciens et nouveaux sont présents.

| Issued To         | Issued By             | Expiry Date              | Associated Trustpoints | ~ 1 | Usage           | Public Key Type | Add          |
|-------------------|-----------------------|--------------------------|------------------------|-----|-----------------|-----------------|--------------|
| instructuredName= | CN=ca.example.com, OU | 16:10:00 CEDT Apr 6 2024 | SSL-Trustpoint-2023    |     | General Purpose | RSA (4096 bits) | Show Detai   |
| nstructuredName=  | CN=ca.example.com, OU | 15:10:00 CEST Feb 6 2024 | SSL-Trustpoint         |     | General Purpose | RSA (2048 bits) | Shorr Detail |
|                   |                       |                          |                        |     |                 |                 | Delete       |
|                   |                       |                          |                        |     |                 |                 | Export       |
|                   |                       |                          |                        |     |                 |                 | Install      |
|                   |                       |                          |                        |     |                 |                 | Do Fred      |

3. Lier le nouveau certificat à l'interface avec ASDM

L'ASA doit être configuré pour utiliser le nouveau certificat d'identité pour les sessions

WebVPN qui se terminent sur l'interface spécifiée.

- a. Accédez à Configuration > Remote Access VPN > Advanced > SSL Settings.
- b. Sous Certificates, choisissez l'interface utilisée pour terminer les sessions WebVPN. Dans cet exemple, l'interface externe est utilisée.

Cliquez sur Edit.

c. Dans la liste déroulante Certificate, sélectionnez le nouveau certificat installé.

|                                  |                                                                                                    |                                                                                                    |   |                                                     | Edit   |  |
|----------------------------------|----------------------------------------------------------------------------------------------------|----------------------------------------------------------------------------------------------------|---|-----------------------------------------------------|--------|--|
| ſ                                | select SSL Certificate                                                                                             |                                                                                                    | × |                                                     | Delete |  |
| tificates                        | Specify enrolled trustpoints to be us<br>OUTSIDE-direct interface. To enroll<br>Management > Identity Certificates | ed for SSL authentication and VPN load balancing on the<br>a trustpoint, go to Device Management > Certificate |   |                                                     |        |  |
| pecify which certificates, if an | Interface:                                                                                                    | OUTSIDE-direct                                                                                                 |   | ces not associated with a certificate of their own. |        |  |
| Interface                        | Primary Enrolled Certificate:                                                                                      | SSL-Trustpoint-2023:unstructuredName=asavpn.exampl                                                             | ~ | Кеу-Туре                                            | Edit   |  |
| OUTSIDE-direct                   | Load Balancing Enrolled Certificate:                                                                               | None                                                                                                    | ~ | Primary: RSA (2048 bits), Load Balancing: n         |        |  |
| inside                           |                                                                                                    |                                                                                                    |   |                                                     |        |  |
| inside-vlan                      | OK                                                                                                    | Cancel Help                                                                                                    |   |                                                     |        |  |
| management                       |                                                                                                    |                                                                                                    |   |                                                     |        |  |

- d. Click OK.
- e. Cliquez sur Apply. Le nouveau certificat d'identité est maintenant utilisé.

|                                                                                                    | ss VPN > Advanced > <u>SSL Settings</u>                                                                    |                                                                                |                                                                                                    |                |
|----------------------------------------------------------------------------------------------------|----------------------------------------------------------------------------------------------------|--------------------------------------------------------------------------------|----------------------------------------------------------------------------------------------------|----------------|
|                                                                                                    |                                                                                                    |                                                                                |                                                                                                    | Edit<br>Delete |
|                                                                                                    |                                                                                                    |                                                                                |                                                                                                    |                |
| ficates                                                                                            |                                                                                                    |                                                                                |                                                                                                    | -              |
| ficates<br>ecify which certificates, if a                                                          | ny, should be used for SSL authentication on eac                                                           | h interface. The fallback certificate will be us                               | sed on interfaces not associated with a certificate of their own.                                                            | Edt 1          |
| ficates<br>ecify which certificates, if a<br>Interface                                             | ny, should be used for SSL authentication on eac<br>Primary Certificate                                    | h interface. The fallback certificate will be us<br>Load Balancing Certificate | sed on interfaces not associated with a certificate of their own.<br>Key-Type                                                | Edit           |
| ficates<br>ecify which certificates, if a<br>Interface<br>OUTSIDE-direct                           | ny, should be used for SSL authentication on eac<br>Primary Certificate<br>SSL=Trustpoint=2023:unstructure | h interface. The fallback certificate will be us<br>Load Balancing Certificate | sed on interfaces not associated with a certificate of their own.<br>Key-Type<br>Primary: RSA (4096 bits), Load Balancing: n | Edit           |
| ficates<br>ecify which certificates, if ar<br>Interface<br>OUTSIDE-direct<br>inside                | ny, should be used for SSL authentication on eac<br>Primary Certificate<br>SSL-Trustpoint-2023:unstructure | h interface. The fallback certificate will be u:<br>Load Balancing Certificate | sed on interfaces not associated with a certificate of their own.<br>Key-Type<br>Primary: RSA (4096 bits), Load Balancing: n | Edit           |
| ficates<br>ecify which certificates, if ar<br>Interface<br>OUTSIDE-direct<br>inside<br>inside-Vian | ny, should be used for SSL authentication on eac<br>Primary Certificate<br>SSL-Trustpoint-2023;unstructure | h interface. The fallback certificate will be us<br>Load Balancing Certificate | sed on interfaces not associated with a certificate of their own.<br>Key-Type<br>Primary: RSA (4096 bits), Load Balancing: n | Edit           |

## Renouveler un certificat inscrit avec un fichier PKCS12 avec ASDM

Le renouvellement du certificat inscrit PKCS12 nécessite la création et l'inscription d'un nouveau point de confiance. Il doit avoir un nom différent (par exemple, ancien nom avec suffixe de l'année d'inscription).

Le fichier PKCS12 (format .p12 ou .pfx) contient un certificat d'identité, une paire de clés et un ou plusieurs certificats d'autorité de certification. Il est créé par l'autorité de certification, par exemple, en cas de certificat générique, ou exporté à partir d'un autre périphérique. Il s'agit d'un fichier binaire qui ne peut pas être affiché avec l'éditeur de texte.

1. Installer le certificat d'identité renouvelé et les certificats CA à partir d'un fichier PKCS12

Le certificat d'identité, le ou les certificats d'autorité de certification et la paire de clés doivent être regroupés dans un fichier PKCS12 unique.

- a. Accédez à Configuration > Device Management > Certificate Management, et choisissez Identity Certificates.
- b. Cliquez sur Add.
- c. Spécifiez un nouveau nom de point de confiance.

| ssued To          | Issued By                                                                                                    | Expiry Da           | te                  | Associated Trustpoints | Usage | Public Key Type | Add        |
|-------------------|----------------------------------------------------------------------------------------------------|---------------------|---------------------|------------------------|-------|-----------------|------------|
|                   | 1                                                                                                    |                     |                     | 1                      |       |                 | Show Detai |
| 🔤 Add Identity Ce | rtificate                                                                                                    |                     |                     | ×                      |       |                 | Delete     |
| Trustpoint Name:  | SSL-Trustpoint-                                                                                                  | PKCS12              |                     |                        |       |                 | Export     |
| Import the iden   | ntity certificate from a file (                                                                                  | PKCS12 format with  | Certificate(s)+P    | rivate Key):           |       |                 | Install    |
| Decryption Pas    | sphrase:                                                                                                    |                     |                     |                        |       |                 | Re-Enrol   |
| File to Import F  | rom:                                                                                                    |                     | Browse              |                        |       |                 |            |
| O Add a new ider  | ntity certificate:                                                                                               |                     |                     |                        |       |                 |            |
| Key Pair:         | <default-rsa+< td=""><td><ey> &lt;</ey></td><td>Show</td><td>New</td><td></td><td></td><td></td></default-rsa+<> | <ey> &lt;</ey>      | Show                | New                    |       |                 |            |
| Certificate Sub   | ject DN: CN=risavpn31                                                                                            |                     | Select              |                        |       |                 |            |
| Generate s        | elf-signed certificate                                                                                           |                     |                     |                        |       |                 |            |
| Act as l          | ocal certificate authority a                                                                                     | nd issue dynamic ce | rtificates to TLS-f | roxy                   |       |                 |            |
|                   |                                                                                                    |                     |                     | Advanted               |       |                 |            |
| The Franklas CA   | One in hereis ersetheinte ers                                                                                    | handland            |                     | Advanceu               |       |                 |            |
| C Shaple CA       | nag in basic constraints ex                                                                                      | lension             |                     |                        |       |                 |            |

d. Activez la case d'option Importer le certificat d'identité à partir d'un fichier.

| Issued To          | Issued By                                                                                                    | Expiry Da           | ate                  | Associated  | Trustpoints      | Usage         | Pub                | іс Кеу Туре |             | Add              |
|--------------------|----------------------------------------------------------------------------------------------------|---------------------|----------------------|-------------|------------------|---------------|--------------------|-------------|-------------|------------------|
|                    |                                                                                                    |                     |                      |             |                  |               |                    |             |             | Show Detai       |
| 📴 Add Identity Cei | rtificate                                                                                                    |                     | D                    | (           | ×                |               |                    |             |             | Delete           |
| Trustnoint Name:   | SSI -Trustpoint-i                                                                                                    | WCS12               | ~                    |             | import ID certif | icate file    |                    |             |             |                  |
| Import the iden    | tity certificate from a file (                                                                                                    | PKCS12 format wit   | h Certificate(s)+P   | rivate Kev) | Look in:         | Document      | ts                 | ~           | 🥬 📂 🛄       |                  |
| Decruption Page    | robrace:                                                                                                    | recore rormat ma    | in cer uncate (a) in | indie neyj. | 0                | CSR.txt       |                    |             |             |                  |
| Eile to Import E   | sprilase.                                                                                                    |                     | Brawaa               |             |                  | 눩 vpn.exam    | ple.com.pfx        |             |             |                  |
|                    |                                                                                                    |                     | Drowse               |             | Recent Items     |               |                    |             |             |                  |
| Add a new iden     | itity certificate:                                                                                                    |                     |                      | _           |                  |               |                    |             |             |                  |
| Key Pair:          | <default-rsa-k< td=""><td>iey&gt; 🗸</td><td>Show</td><td>New</td><td>Desktop</td><td></td><td></td><td></td><td></td><td></td></default-rsa-k<> | iey> 🗸              | Show                 | New         | Desktop          |               |                    |             |             |                  |
| Certificate Subj   | ect DN: CN=risavpn31                                                                                                    |                     | Select               |             |                  |               |                    |             |             |                  |
| Generate se        | elf-signed certificate                                                                                                    |                     |                      |             | Documents        |               |                    |             |             |                  |
| Act as k           | ocal certificate authority ar                                                                                                    | nd issue dynamic ce | ertificates to TLS-  | Proxy       |                  |               |                    |             |             |                  |
|                    |                                                                                                    |                     |                      |             | This PC F        | ile name:     | vpn.example.com.pf | x           | Import ID ( | certificate file |
|                    |                                                                                                    |                     |                      | Advanced    | - 🙈 F            | iles of type: | All Files          | ~           | Cr          | ancel            |
| Enable CA f        | flag in basic constraints ext                                                                                                    | ension              |                      |             |                  |               |                    |             |             |                  |
|                    |                                                                                                    |                     |                      |             |                  |               |                    |             |             |                  |

e. Entrez la phrase de passe utilisée pour créer le fichier PKCS12.

| ssued To                               | Issued By                                                                                                    | Expiry Date           |                    | Associated Trustpoints | Usage | Public Key Type | Add         |
|----------------------------------------|----------------------------------------------------------------------------------------------------|-----------------------|--------------------|------------------------|-------|-----------------|-------------|
|                                        |                                                                                                    |                       |                    |                        |       |                 | Show Detail |
| add Identity Certif                    | ficate                                                                                                    |                       |                    | ×                      |       |                 | Delete      |
| Trustpoint Name:                       | SSL-Trustpoint-Pi                                                                                              | KCS12                 |                    |                        |       |                 | Export      |
| <ul> <li>Import the identit</li> </ul> | y certificate from a file (P                                                                                   | KCS12 format with C   | Certificate(s)+Pri | vate Key):             |       |                 | Install     |
| Decryption Passpl                      | hrase: ••••                                                                                                    |                       |                    |                        |       |                 | Re-Enroll   |
| File to Import From                    | m: C:\Users\cisco.D                                                                                            | ESKTOP-R2CH8G         | Browse             |                        |       |                 |             |
| O Add a new identit                    | y certificate:                                                                                                 |                       |                    |                        |       |                 |             |
| Key Pair:                              | <default-rsa-ke< td=""><td>ey&gt; ~</td><td>Show</td><td>New</td><td></td><td></td><td></td></default-rsa-ke<> | ey> ~                 | Show               | New                    |       |                 |             |
| Certificate Subject                    | t DN: CN=risavpn31                                                                                             |                       | Select             |                        |       |                 |             |
| Generate self                          | -signed certificate                                                                                            |                       |                    |                        |       |                 |             |
| Act as loc                             | al certificate authority and                                                                                   | d issue dynamic certi | ficates to TLS-P   | oxy                    |       |                 |             |
|                                        |                                                                                                    |                       |                    | Idvanced               |       |                 |             |
| Enable CA flag                         | n in basic constraints exte                                                                                    | ension                |                    |                        |       |                 |             |
|                                        | g                                                                                                    |                       |                    |                        |       |                 |             |

f. Cliquez sur Add Certificate.

| issued To         | Issued By                       | Expiry Date                     | Associated Trustpoints | Usage                         | Public Key Type                         | Add          |
|-------------------|---------------------------------|---------------------------------|------------------------|-------------------------------|-----------------------------------------|--------------|
|                   |                                 |                                 |                        |                               |                                         | Show Details |
| 🔁 Add Identity Ce | ertificate                      |                                 | ×                      |                               |                                         | Delete       |
| Trustpoint Name:  | SSL-Trustpoint-I                | PKCS12                          |                        |                               |                                         | Export       |
| Import the ide    | ntity certificate from a file ( | PKCS12 format with Certificate  | (s) +Private Key):     |                               |                                         | Install      |
| Decryption Pas    | ssphrase: ••••                  |                                 |                        |                               |                                         | Re-Enroll    |
| File to Import F  | From: C:\Users\cisco.0          | DESKTOP-R2CH8G Browse.          |                        |                               |                                         |              |
| 🔿 Add 🗧 Ple       | ase wait                        |                                 | X Information          |                               |                                         |              |
| Key F             | Please wait while ACDM          | is delivering the command(s) to | a the                  |                               |                                         | ^            |
| Certi TD          | device                          | is derivering the communication | G Created trustmint    | s for CAs bigher in the big   | ararchy as the CA certificate was not s | elf-cioned   |
| ¢                 | J                               |                                 |                        | a for CAShigher in the file   | and ty as the CA cel theate was not a   | en agrico.   |
| 0                 |                                 |                                 | WARNING: CA cer        | tificates can be used to va   | alidate VPN connections,by default. Ple | ase adjust   |
|                   |                                 |                                 | the validation-usa     | ge of this trustpoint to limi | it the validation scope, if necessary   |              |
|                   |                                 |                                 | Import PKCS12 op       | eration completed success     | sfully.                                 |              |
| Enable CA         | flag in basic constraints ext   | tension                         |                        |                               | i cii și                                |              |
|                   |                                 |                                 |                        |                               |                                         |              |

Remarque : lorsqu'une chaîne PKCS12 avec certificats d'autorités de certification est importée, l'ASDM crée automatiquement les points de confiance des autorités de certification en amont avec des noms avec le suffixe -number ajouté.

| Configuration > Remote Access VPN > Certificate Management > CA Certificates |
|------------------------------------------------------------------------------|
|                                                                              |

| Issued To       | √ <b>1</b> | Issued By        | Expiry Date               | Associated Trustpoints | Usage     | Active |
|-----------------|------------|------------------|---------------------------|------------------------|-----------|--------|
| KrakowCA-sub1-1 |            | CN=KrakowCA-sub1 | 12:16:00 CEDT Oct 19 2028 | SSL-PKCS12             | Signature | Yes    |
| KrakowCA-sub1   |            | CN=KrakowCA      | 12:16:00 CEDT Oct 19 2028 | SSL-PKCS12-1           | Signature | Yes    |
| KrakowCA        |            | CN=KrakowCA      | 12:16:00 CEDT Oct 19 2028 | SSL-PKCS12-2           | Signature | Yes    |

2. Lier le nouveau certificat à l'interface avec ASDM

L'ASA doit être configuré pour utiliser le nouveau certificat d'identité pour les sessions WebVPN qui se terminent sur l'interface spécifiée.

a. Accédez à Configuration > Remote Access VPN > Advanced > SSL Settings.

b. Sous Certificates, choisissez l'interface utilisée pour terminer les sessions WebVPN. Dans cet exemple, l'interface externe est utilisée.

Cliquez sur Edit.

c. Dans la liste déroulante Certificate, sélectionnez le nouveau certificat installé.

|                                                                    |                                                                                                    | Let autore                                                                                                    |                                                    | Edit |
|--------------------------------------------------------------------|----------------------------------------------------------------------------------------------------|----------------------------------------------------------------------------------------------------|----------------------------------------------------|------|
| rtificates                                                         | Select SSL Certificate<br>Specify enrolled trustpoints to be use<br>OUTSIDE-direct interface. To enrol a<br>Management > Identity Certificates.<br>Interface:<br>Primary Enrolled Certificate: | ed for SSL authentication and VPN load balancing on the strustpoint, go to Device Management > Certificate           OUTSIDE-direct           SSL-Trustpoint-PKCS12:unstructuredName=FTD72-ek, u | es not associated with a certificate of their own. |      |
| Interface<br>OUTSIDE-direct<br>inside<br>inside-vlan<br>management | Load Balancing Enrolled Certificate:                                                                                                    | Cancel Help                                                                                                    | Кеу-Туре                                           | Edit |
| Fallback Certificate:<br>Forced Certification Authentica           | None                                                                                                    | 2 minutes                                                                                                    |                                                    |      |

- d. Click OK.
- e. Cliquez sur Apply.

| Certif | Certificates                                                                                                    |                                          |                            |                                      |      |  |  |  |  |  |
|--------|----------------------------------------------------------------------------------------------------|------------------------------------------|----------------------------|--------------------------------------|------|--|--|--|--|--|
| Spe    | Specify which certificates, if any, should be used for SSL authentication on each interface. The failback certificate will be used on interfaces not associated with a certificate of their own. |                                          |                            |                                      |      |  |  |  |  |  |
|        | Interface                                                                                                    | Primary Certificate                      | Load Balancing Certificate | Кеу-Туре                             | Edit |  |  |  |  |  |
|        | OUTSIDE-direct                                                                                                    | SSL-Trustpoint-PKCS12:unstructuredName=F |                            | Primary: RSA (2048 bits), Load Balan |      |  |  |  |  |  |

Le nouveau certificat d'identité est maintenant utilisé.

### Vérifier

Suivez ces étapes afin de vérifier que l'installation du Certificat du Fournisseur tiers est réussie et que les connexions VPN SSL sont utilisées.

Afficher les certificats installés via ASDM

- 1. Accédez à Configuration > Remote Access VPN > Certificate Management, et choisissez Identity Certificates.
- 2. Le certificat d'identité émis par le fournisseur tiers peut s'afficher.

| Certi<br>Sp | rtificates     |                                           |                            |                                      |      |  |  |  |
|-------------|----------------|-------------------------------------------|----------------------------|--------------------------------------|------|--|--|--|
|             | Interface      | Primary Certificate                       | Load Balancing Certificate | Кеу-Туре                             | Edit |  |  |  |
|             | OUTSIDE-direct | SSL-Trustpoint-PKCS12:unstructuredName =F |                            | Primary: RSA (2048 bits), Load Balan |      |  |  |  |

## Dépannage

Cette commande debug doit être collectée sur l'interface de ligne de commande en cas d'échec de l'installation du certificat SSL.

• debug crypto ca 14

### Forum aux questions

#### Q.Qu'est-ce qu'un PKCS12 ?

R.Dans le domaine de la cryptographie, PKCS12 définit un format de fichier d'archive créé pour stocker de nombreux objets de cryptographie sous la forme d'un fichier unique. Il est couramment utilisé pour regrouper une clé privée avec son certificat X.509 ou pour regrouper tous les membres d'une chaîne de confiance.

#### Q.Qu'est-ce qu'une RSE ?

R. Dans les systèmes d'infrastructure à clé publique (ICP), une demande de signature de certificat (également une demande de CSR ou de certification) est un message envoyé par un demandeur à une autorité d'enregistrement de l'infrastructure à clé publique afin de demander un certificat d'identité numérique. Il contient généralement la clé publique pour laquelle le certificat peut être émis, les informations utilisées pour identifier le certificat signé (par exemple, un nom de domaine dans Subject) et la protection de l'intégrité (par exemple, une signature numérique).

#### Q. Où se trouve le mot de passe de PKCS12 ?

R. Lorsque les certificats et les paires de clés sont exportés vers un fichier PKCS12, le mot de passe est indiqué dans la commande export. Pour importer un fichier pkcs12, le mot de passe doit être fourni par le propriétaire du serveur AC ou par la personne qui a exporté le PKCS12 à partir d'un autre périphérique.

#### Q. Quelle est la différence entre la racine et l'identité ?

R.Dans le domaine de la cryptographie et de la sécurité informatique, un certificat racine est un certificat à clé publique qui identifie une autorité de certification racine. Les certificats racine sont auto-signés (et il est possible qu'un certificat ait plusieurs chemins d'accès d'approbation, par exemple si le certificat a été émis par un racine qui a été signé de manière croisée) et forment la base d'une infrastructure de clé publique (PKI) basée sur X.509. Un certificat de clé publique, également appelé certificat numérique ou certificat d'identité, est un document électronique utilisé pour prouver la propriété d'une clé publique. Le certificat comprend des informations sur la clé, des informations sur l'identité de son propriétaire (appelée objet) et la signature numérique d'une entité qui a vérifié le contenu du certificat (appelée émetteur). Si la signature est valide et que le logiciel qui examine le certificat fait confiance à l'émetteur, il peut utiliser cette clé pour communiquer en toute sécurité avec l'objet du certificat.

Q.J'ai installé le certificat, pourquoi il ne fonctionne pas ?

R. Cela pourrait être dû à de nombreuses raisons, par exemple :

1. Le certificat et le point de confiance sont configurés, mais ils n'ont pas été liés au processus qui

devrait l'utiliser. Par exemple, le point de confiance à utiliser n'est pas lié à l'interface externe qui termine les clients Anyconnect.

2. Un fichier PKCS12 est installé, mais présente des erreurs en raison de l'absence du certificat d'autorité de certification intermédiaire dans le fichier PKCS12. Les clients dont le certificat d'autorité de certification intermédiaire est approuvé, mais dont le certificat d'autorité de certification racine n'est pas approuvé, ne sont pas en mesure de vérifier l'ensemble de la chaîne de certificats et de signaler le certificat d'identité du serveur comme n'étant pas approuvé.

3. Un certificat renseigné avec des attributs incorrects peut entraîner un échec de l'installation ou des erreurs côté client. Par exemple, certains attributs peuvent être codés avec un format incorrect. Une autre raison est que le certificat d'identité ne contient pas de nom alternatif de sujet (SAN) ou que le nom de domaine utilisé pour accéder au serveur n'est pas présent en tant que SAN.

Q. L'installation d'un nouveau certificat nécessite-t-elle une fenêtre de maintenance ou entraîne-telle des temps d'arrêt ?

R. L'installation d'un nouveau certificat (identité ou autorité de certification) n'est pas intrusive et ne devrait pas entraîner d'interruption ou nécessiter une fenêtre de maintenance. L'activation d'un nouveau certificat pour un service existant est une modification et peut nécessiter une demande de modification / une fenêtre de maintenance.

Q. L'ajout ou la modification d'un certificat peut-il déconnecter les utilisateurs connectés ? R.Non, les utilisateurs actuellement connectés restent connectés. Le certificat est utilisé lors de l'établissement de la connexion. Une fois les utilisateurs reconnectés, le nouveau certificat est utilisé.

Q. Comment créer une demande de service client avec un caractère générique ? Ou un autre nom de sujet (SAN) ?

R. Actuellement, l'ASA/FTD ne peut pas créer de CSR avec un caractère générique ; cependant, ce processus peut être effectué avec OpenSSL. Pour générer la clé CSR et ID, vous pouvez exécuter les commandes suivantes :

openssl genrsa -out id.key 2048

#### openssl req -out id.csr -key id.key -new

Lorsqu'un point de confiance est configuré avec l'attribut FQDN (Fully Qualified Domain Name), le CSR créé par ASA/FTD contient le SAN avec cette valeur. L'autorité de certification peut ajouter d'autres attributs SAN lorsqu'elle signe le CSR, ou le CSR peut être créé avec OpenSSL

Q. Le remplacement du certificat prend-il effet immédiatement ?

R. Le nouveau certificat d'identité du serveur est utilisé uniquement pour les nouvelles connexions. Le nouveau certificat est prêt à être utilisé immédiatement après la modification, mais il est en fait utilisé avec les nouvelles connexions.

Q.Comment puis-je vérifier si l'installation a fonctionné ?

A.La commande CLI pour vérifier : show crypto ca cert <trustpointname>

Q.Comment générer PKCS12 à partir d'un certificat d'identité, d'un certificat d'autorité de certification et d'une clé privée ?

R. PKCS12 peut être créé avec OpenSSL, avec la commande : openssl pkcs12 -export -out p12.pfx -inkey id.key -in id.crt -certfile ca.crt

Q. Comment exporter un certificat pour l'installer dans un nouvel ASA ? A.

- Avec l'interface de ligne de commande : utilisez la commande : crypto ca export <trustpointname> pkcs12 <password>
- Avec ASDM :
  - a. Accédez à Configuration > Device Management > Certificate Management > Identity Certificates et choisissez Identity Certificate. Cliquez sur Exporter.

| File View Tools Wizards Wind                                                                                                    | low Help                                                                                              |                                                                                        |                                                                                              |                                                                                  |                                                                  | Type topic to search                                  | Go | ahaha                                                   |
|----------------------------------------------------------------------------------------------------|----------------------------------------------------------------------------------------------------|----------------------------------------------------------------------------------------|----------------------------------------------------------------------------------------------|----------------------------------------------------------------------------------|------------------------------------------------------------------|-------------------------------------------------------|----|---------------------------------------------------------|
| Home 🆓 Configuration 🔯 Me                                                                                                    | onitoring 🔚 Save 🔇 Refre                                                                              | esh 🔇 Back 🔘 Forwar                                                                    | d 🦻 Help                                                                                     |                                                                                  |                                                                  |                                                       |    | cisco                                                   |
| Bookmarks 🗗 🗘 🗙                                                                                                    | Configuration > Device Ma                                                                             | nagement > Certificate N                                                               | lanagement > Identity Ce                                                                     | rtificates                                                                       |                                                                  |                                                       |    |                                                         |
| o bookmark a page, right-dick on a<br>ode in the navigation tree and select<br>add to bookmarks".                                         | Issued To                                                                                             | Issued By                                                                              | Expiry Date                                                                                  | Associated Trustpoints                                                           | Usage                                                            | Public Key Type                                       |    | Add                                                     |
| 🗣 Go 🏦 Delete                                                                                                    | unstructuredName =asav<br>unstructuredName =risav<br>unstructuredName =risav<br>[asa.vpn.example.com] | [CN=ca.example.com, OU<br>CN=ca.example.com, OU<br>CN=KrakowCA-sub1-1<br>Not Available | 16:10:00 CEDT Apr 6 2024<br>15:10:00 CEST Feb 6 2024<br>04:44:00 CEST Dec 21 2024<br>Pending | SSL-Trustpoint-2023<br>SSL-Trustpoint<br>SSL-Trustpoint-PKCS12<br>SSL-Trustpoint | General Purpose<br>General Purpose<br>General Purpose<br>Unknown | RSA (4096 bits)<br>RSA (2048 bits)<br>RSA (2048 bits) |    | Show Details<br>Delete<br>Export<br>Instal<br>Re-Enroll |
| Device Management 2 4                                                                                                    | Finds                                                                                                 | A Match Case                                                                           |                                                                                              |                                                                                  |                                                                  |                                                       |    |                                                         |
| Smart Call-Home     Goud Web Security     Service Module Settings     GU Sers/AAA     Cortificate Management     An Identity Certificates | Certificate Expiration Alerts<br>Send the first alert befor<br>Repeat Alert Interval :                | e : 60 (days) Set Def<br>7 (days)                                                      | ault                                                                                         |                                                                                  |                                                                  |                                                       |    |                                                         |

b. Choisissez où exporter le fichier, spécifiez le mot de passe d'exportation, cliquez sur Export Certificate.

| ssued To I                                                                                                    | ssued By                                                                                                    | Expiry Date                                                                                                    | Associated Trustpoints                                               | Usa    | age                     | Public Key Type                   | Add                         |
|----------------------------------------------------------------------------------------------------|----------------------------------------------------------------------------------------------------|----------------------------------------------------------------------------------------------------|----------------------------------------------------------------------|--------|-------------------------|-----------------------------------|-----------------------------|
| nstructuredName=asav C                                                                                                    | N=ca.example.com, OU                                                                                                    | 16:10:00 CEDT Apr 6 2024                                                                                                | SSL-Trustpoint-2023                                                  |        | General Purpose         | RSA (4096 bits)                   | Show Detail                 |
| nstructuredName=risav C                                                                                                    | N=ca.example.com, OU                                                                                                    | 15:10:00 CEST Feb 6 2024                                                                                                | SSL-Trustpoint                                                       |        | General Purpose         | RSA (2048 bits)                   | Show Detail                 |
| nstructuredName=FTD7 C                                                                                                    | N=KrakowCA-sub1-1                                                                                                    | 04:44:00 CEST Dec 21 2024                                                                                               | SSL-Trustpoint-PKCS12                                                |        | General Purpose         | RSA (2048 bits)                   | Delete                      |
| sa.vpn.example.com] N                                                                                                    | ot Available                                                                                                    | Pending                                                                                                    | SSL-Trustpoint                                                       |        | Unknown                 |                                   | Export                      |
|                                                                                                    |                                                                                                    |                                                                                                    |                                                                      |        |                         |                                   | Export                      |
|                                                                                                    |                                                                                                    |                                                                                                    |                                                                      |        |                         |                                   | Install                     |
|                                                                                                    |                                                                                                    |                                                                                                    |                                                                      |        |                         |                                   | Re-Enroll                   |
|                                                                                                    |                                                                                                    |                                                                                                    |                                                                      |        |                         |                                   |                             |
|                                                                                                    |                                                                                                    |                                                                                                    |                                                                      |        |                         |                                   |                             |
|                                                                                                    |                                                                                                    |                                                                                                    |                                                                      |        |                         |                                   |                             |
|                                                                                                    |                                                                                                    |                                                                                                    |                                                                      |        |                         |                                   |                             |
|                                                                                                    |                                                                                                    |                                                                                                    |                                                                      |        |                         |                                   |                             |
|                                                                                                    |                                                                                                    |                                                                                                    |                                                                      |        |                         |                                   |                             |
|                                                                                                    |                                                                                                    |                                                                                                    |                                                                      |        |                         |                                   |                             |
|                                                                                                    |                                                                                                    |                                                                                                    |                                                                      |        |                         |                                   |                             |
|                                                                                                    |                                                                                                    |                                                                                                    |                                                                      |        |                         |                                   |                             |
|                                                                                                    |                                                                                                    |                                                                                                    |                                                                      |        |                         |                                   |                             |
|                                                                                                    |                                                                                                    |                                                                                                    |                                                                      |        |                         |                                   |                             |
| nd:                                                                                                    | 🕥 🗋 Match Case                                                                                                    |                                                                                                    |                                                                      |        |                         |                                   |                             |
| nd: (                                                                                                    | 🕤 🙆 🗌 Match Case                                                                                                    |                                                                                                    |                                                                      |        |                         |                                   |                             |
| nd: ( ) (<br>rtificate Expiration Alerts —                                                                                                    | 🕤 🔘 🗌 Match Case                                                                                                    |                                                                                                    |                                                                      |        |                         |                                   |                             |
| nd:                                                                                                    | O Match Case     O (days) Set Defa                                                                                                    | ult                                                                                                    |                                                                      |        |                         |                                   |                             |
| nd:                                                                                                    | Match Case<br>60 (days) Set Defa<br>7 (days)                                                                                                    | ult                                                                                                    |                                                                      |        |                         |                                   |                             |
| nd: () () () () () () () () () () () () ()                                                                                                    | <ul> <li>Match Case</li> <li>(days) Set Defa</li> <li>(days)</li> <li>Export certificate</li> </ul>                                                                                                    | ut                                                                                                    |                                                                      | ×      | _                       |                                   |                             |
| nd:                                                                                                    | <ul> <li>Match Case</li> <li>(days) Set Defa</li> <li>(days)</li> <li>Export certificate</li> </ul>                                                                                                    | ut                                                                                                    |                                                                      | ×      | )                       |                                   |                             |
| nd: () () () () () () () () () () () () ()                                                                                                    | <ul> <li>Match Case</li> <li>(days) Set Defa</li> <li>(days)</li> <li>Export certificate</li> <li>Export to File:</li> </ul>                                                                                                    | ult<br>C: (Users/cisco.DESKTOP4                                                                                         | R2CH8G5\Documents\ce Browse.                                         | ×      | 1                       |                                   |                             |
| nd: ()<br>tificate Expiration Alerts                                                                                                    | O Match Case     Match Case     (days) Set Defa     (days)     Export certificate     Export to File:     Certificate Format                                                                                                    | ult<br>C:\Users\disco.DESKTOP4                                                                                          | R2CH8G5\Documents\ce                                                 | ×      | 1                       |                                   |                             |
| nd: ()<br>tificate Expiration Alerts —<br>Send the first alert before :<br>Repeat Alert Interval :<br>Crypto Configurations —<br>Permit Weak key sizes and I<br>CA Enrollment —<br>CA Enrollment —<br>Sec Cross A&C sec vity to be                                               | <ul> <li>Match Case</li> <li>(days) Set Defa</li> <li>(days)</li> <li>Export certificate</li> <li>Export to File:<br/>Certificate Format:</li> </ul>                                                                                                    | ult<br>C:\Users\cisco.DESKTOP4                                                                                          | R2CH8G5\Documents\ce Browse.                                         | ×      |                         | populational price for partificat |                             |
| nd:                                                                                                    | Match Case     Match Case     (days) Set Defa     Case     Export certificate     Export to File:     Certificate Format:                                                                                                    | C:\Users\cisco.DESKTOP4                                                                                                 | R2CH8G5\Documents\ce Browse.                                         | ×      | stomers a special       | promotional price for certificat  | es and trial certificates   |
| nd: () () () () () () () () () () () () ()                                                                                                    | O Match Case     Match Case     (days) Set Defa     (days)     Export certificate     Export to File:     Certificate Format:                                                                                                    | C: Users\cisco.DESKTOP4<br>PKCS12 Format (Certified)                                                                    | R2CH8G5\Documents\ce Browse.                                         | ×      | stomers a special       | promotional price for certificat  | es and trial certificates   |
| nd: ()<br>tificate Expiration Alerts                                                                                                    | Match Case     Match Case     (days) Set Defa     (days)     Export certificate     Export to File:     Certificate Format:                                                                                                    | Ult<br>C:\Users\cisco.DESKTOP+<br>@ PKCS12 Format (Certificat<br>_ PEM Format (Certificat                               | R2CH8G5\Documents\ce Browse.<br>ficate(s) + Private Key)<br>te Orly) | ×      | stomers a special       | promotional price for certificat  | es and trial certificates   |
| nd: (<br>tificate Expiration Alerts<br>Send the first alert before :<br>Repeat Alert Interval :<br>Crypto Configurations<br>Permit Weak key sizes and I<br>CA Enrollment<br>; your Cisco ASA security app<br>ting.                                                               | O Match Case     O (days) Set Defa     (days) Export certificate     Export to File:     Certificate Format:                                                                                                    | Ult<br>C:\Users\disco.DESKTOP+<br>@ PKCS12 Format (Certificat<br>PEM Format (Certificat                                 | R2CH8G5\Documents\ce Browse.<br>ficate(s) + Private Key)<br>te Only) | ×<br>  | stomers a special       | promotional price for certificat  | es and trial certificates   |
| nd: () () () () () () () () () () () () ()                                                                                                    | O Match Case      Match Case      (days) Set Defa      7 (days)      Export certificate      Export to File:     Certificate Format:      dat      Configuration Encryptic                                                                              | Ult<br>C: \Users\cisco.DESKTOP4<br>@ PKCS 12 Format (Certificat<br>O PEM Format (Certificat<br>in Passphrase            | R2CH8G5\Documents\ce Browse.<br>ficate(s) + Private Key)<br>te Only) | ×<br>  | stomers a special       | promotional price for certificat  | es and trial certificates   |
| nd: ()<br>tificate Expiration Alerts —<br>Send the first alert before :<br>Repeat Alert Interval :<br>Crypto Configurations —<br>Permit Weak key sizes and t<br>CA Enrollment —<br>: your Cisco ASA security app<br>ting.<br>ng a previously saved certifi                       | Match Case     Match Case     Match Case     (days) Set Defa     Cays)     Export certificate     Export to File:     Certificate Format:                                                                                                    | ult<br>C:\Users\oisco.DESKTOP+<br>@ PKCS 12 Format (Certif<br>O PEM Format (Certificat<br>in Passphrase<br>se:          | R2CH8G5\Documents\ce Browse.<br>ficate(s) + Private Key)<br>te Only) | ×<br>  | stomers a special       | promotional price for certificat  | es and trial certificates   |
| nd: (<br>tificate Expiration Alerts<br>Send the first alert before :<br>Repeat Alert Interval :<br>Crypto Configurations<br>Permit Weak key sizes and I<br>CA Enrollment<br>your Cisco ASA security app<br>ting.<br>ng a previously saved certifi<br>Identity Certificate Wizard | Match Case     Match Case     (days) Set Defa     (days)     Export certificate     Export to File:     Certificate Format:                                                                                                    | elt<br>C:\Users\disco.DESKTOP+<br>@ PKCS12 Format (Certificat                                                           | R2CH8G5\Documents\ce Browse.<br>ficate(s) + Private Key)<br>te Only) | ×<br>  | stomers a special       | promotional price for certificat  | es and trial certificates t |
| hd:                                                                                                    | Match Case     Match Case     (days) Set Defa     (days) Export certificate     Export to File:     Certificate Format:     Certificate Format:     Certificate Format:     Configuration Encryption     Encryption Passphrase:     Confirm passphrase: | ult<br>C:\Users\disco.DESKTOP4<br>@ PKCS 12 Format (Certif<br>O PEM Format (Certificat<br>in Passphrase<br>se:<br>••••• | R2CH8G5\Documents\ce Browse.<br>ficate(s) + Private Key)<br>te Only) | ×<br>: | stomers a special cher. | promotional price for certificat  | es and trial certificates t |

Le certificat exporté peut se trouver sur le disque de l'ordinateur. Veuillez prendre note de la phrase de passe dans un endroit sûr, le fichier est inutile sans elle.

Q. Si des clés ECDSA sont utilisées, le processus de génération de certificat SSL est-il différent ? R. La seule différence de configuration est l'étape de génération de paire de clés, où une paire de clés ECDSA peut être générée à la place d'une paire de clés RSA. Le reste des étapes reste le même.

Q. Est-il toujours nécessaire de générer une nouvelle paire de clés ?

R. L'étape de génération de la paire de clés est facultative. La paire de clés existante peut être utilisée ou, dans le cas de PKCS12, la paire de clés est importée avec le certificat. Reportez-vous à la section Sélectionner le nom de la paire de clés pour le type d'inscription/réinscription correspondant.

Q. Est-il sûr de générer une nouvelle paire de clés pour un nouveau certificat d'identité ? R.Le processus est sûr tant qu'un nouveau nom de paire de clés est utilisé. Dans ce cas, les anciennes paires de clés ne sont pas modifiées.

Q. Faut-il générer à nouveau une clé lorsqu'un pare-feu est remplacé (comme RMA) ?
R.Le nouveau pare-feu n'a pas de paires de clés sur l'ancien pare-feu.
La sauvegarde de la configuration en cours ne contient pas les paires de clés.
La sauvegarde complète effectuée avec ASDM peut contenir les paires de clés.
Les certificats d'identité peuvent être exportés à partir d'un ASA avec ASDM ou CLI, avant qu'il

n'échoue.

En cas de paire de basculement, les certificats et les paires de clés sont synchronisés sur une unité en veille avec la commande write standby. En cas de remplacement d'un noeud de la paire de basculement, il suffit de configurer le basculement de base et de transmettre la configuration au nouveau périphérique.

Si une paire de clés est perdue avec le périphérique et qu'il n'y a pas de sauvegarde, un nouveau certificat doit être signé avec la paire de clés présente sur le nouveau périphérique.

#### À propos de cette traduction

Cisco a traduit ce document en traduction automatisée vérifiée par une personne dans le cadre d'un service mondial permettant à nos utilisateurs d'obtenir le contenu d'assistance dans leur propre langue.

Il convient cependant de noter que même la meilleure traduction automatisée ne sera pas aussi précise que celle fournie par un traducteur professionnel.